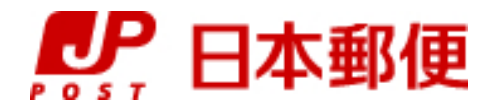

## お客さま向け送り状発行システム

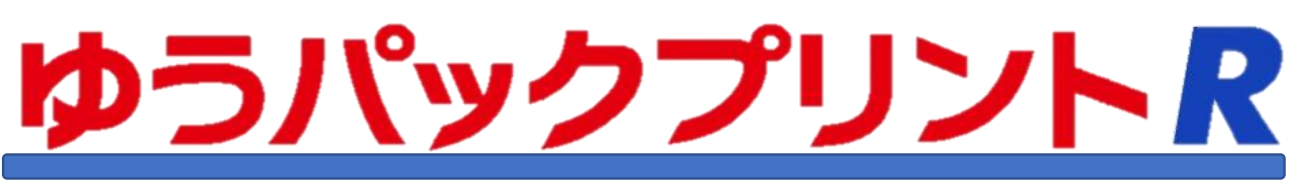

# SQLServer2022移行手順書

『ゆうパックプリントR』は、日本郵便株式会社がお客さまに無料で提供する、ゆうパックや郵便商品の送り状 をパソコンで印刷するためのソフトウェアです。

ゆうパックプリントRを以降『ゆうプリR』と表記します。

この手順書ではSQLServer2014からSQLServer2022に移行するための手順になっています。

一部、インストール手順書を参照する箇所がございます。お手元にインストール手順書をご用意ください。

移行手順の途中でエラーが発生した場合は「送り状印字システムサポートセンター」までご連絡をお願いします。

2024年3月21日 日本郵便株式会社

| No | 更新日         | 更新内容 |
|----|-------------|------|
| 1  | 2024. 3. 21 | 初版   |

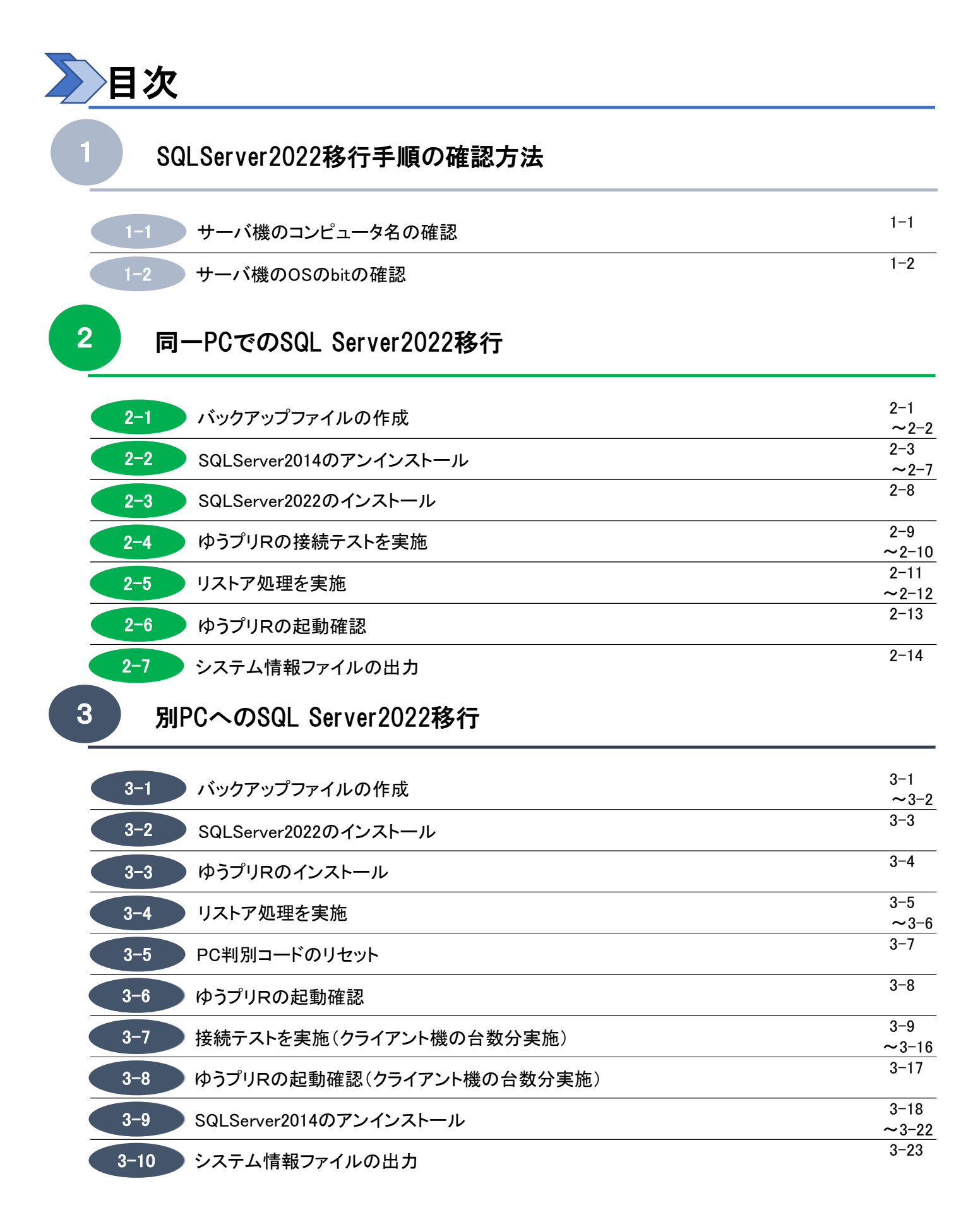

#### SQLServer2022移行手順の確認方法

この章ではSQLServerの機器構成を確認し、サーバ機の確認とサーバ機のOSのbit数の確認を行います。 ※ 本マニュアルの〔1-1. サーバ機のコンピュータ名の確認〕~

〔1-2.サーバ機のOSのbitの確認〕は、現在ご利用中のサーバ機での作業になります。

- 1-1 サーバ機のコンピュータ名の確認
- デスクトップの「ゆうパックプリントR」のショートカットを右クリックして、
   「ファイルの場所を開く」を選択します。

|               | _  |                           |       |
|---------------|----|---------------------------|-------|
|               |    | 開く(O)                     |       |
|               | •  | ファイルの場所を開く(I)             |       |
| - STUC        |    | 管理者として実行(A)               |       |
| Ma Multon     |    | お仕事スペース(DocuWorks)ヘコピー(W) |       |
| 100/1992 10PK |    | 分割                        |       |
| 右方川ック         |    | 互換性のトラブルシューティング(Y)        |       |
|               | )— | 解/庫(X)                    | >     |
|               |    | E thus                    | - ( ) |
|               |    | )土箱(U)                    | >     |
|               |    | タフク パーかこじい 四めをぬ オバハ       |       |

(2)「ゆうプリR」内の「Configuration」フォルダを開き、「Settings.xml」を「メモ帳」で開きます。

| 🔜    🛃 📮 🗏 Configuration                                                                                                    |                            |                                              |                       | – 🗆 🗙 |
|----------------------------------------------------------------------------------------------------|----------------------------|----------------------------------------------|-----------------------|-------|
| ファイル ホーム 共有 表示                                                                                                    |                            |                                              |                       | ~ 🕐   |
| オークション・     オークション・     オークショー     オークショー     オークショー     オークショー     オークショー     オークショー     オークショー     オークショー     オークショー     オーク     オーク | 移動先 コピー先     削除 名前の     変更 | □ 1 100 mluvアイテム・<br>1 新しい<br>2 新しい<br>フォルダー | プロパティ 20 展歴           |       |
| クリップボード                                                                                                    | 整理                         | 新規                                           | 開く                    | 選択    |
| ←                                                                                                    | ٽ v                        | ○ Configurationの検索                           |                       |       |
| 名前                                                                                                    | ^                          | 更新日時                                         | 類 サ                   | -1X   |
| ★ クイック アクセス<br>■ デスクトップ * Settings.x                                                                                                    | cml                        | 2023/02/15 19:08 X                           | ML ファイル               | 2 KB  |
|                                                                                                    | 編集(E)                      |                                              |                       |       |
| ■ E// × 右ク<br>■ PC                                                                                                    | リック<br>int Antivirusで検     | 査する                                          |                       |       |
| 💣 ネットワーク                                                                                                    | 詳細設定オプション                  | >                                            |                       |       |
| 💻 A119036                                                                                                    | 解凍(X)                      | >                                            |                       |       |
|                                                                                                    | 圧縮(U)                      | <u> </u>                                     |                       |       |
|                                                                                                    |                            | > 📀 ESET                                     | Sysinspector          |       |
|                                                                                                    | 書庫作成(A)                    | 💽 Micr                                       | osoft Edge            |       |
|                                                                                                    | SHA256 ハッシュ / CRC32        | 1 Offic                                      | e XML Handler         |       |
|                                                                                                    | ファイルを分割(V)                 | Offic                                        | e XML Handler<br>エディタ |       |
|                                                                                                    | WinMerge                   | 二 ×モ城                                        | Į.                    |       |
| 1 個の項目 1 個の項目を選択 1.30 KB                                                                                                    | 以前のハーションの堤元(V)             |                                              | л <del>л</del> г      |       |

(3) <SqlServerDataSource>タグに記載のある端末名を確認します。

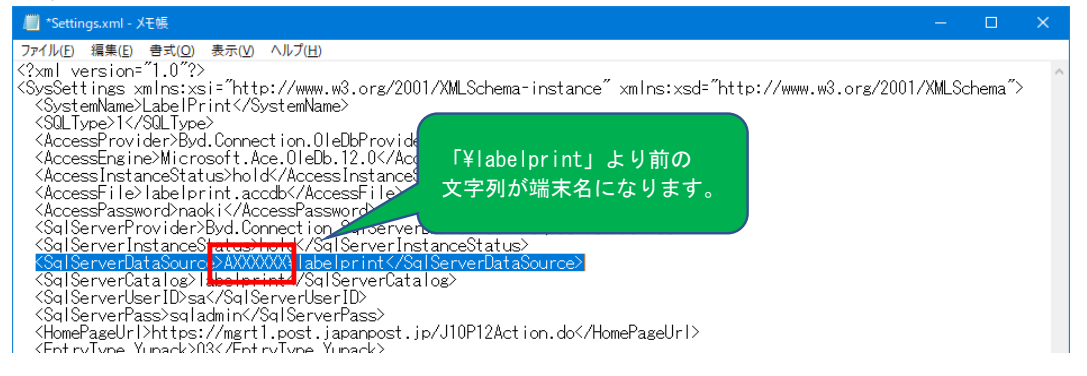

#### SQLServer2022移行手順の確認方法

- \_\_\_\_\_\_ リーバ機のOSのbitの確認
  - (1) 〔1-1.サーバ機のコンピュータ名の確認〕で確認したサーバ機の【Windowsのスタートメニュー】 ⇒
     【コントロールパネル】(※) ⇒ 【システム】を選択し、システムウィンドウを表示します。
     (※)コントロールパネルへの開き方は、各0Sによって異なります。

| 🛱 すべてのエントロール パネル項目 - ロ X |  |  |  |  |  |  |  |
|--------------------------|--|--|--|--|--|--|--|
| Q                        |  |  |  |  |  |  |  |
|                          |  |  |  |  |  |  |  |
|                          |  |  |  |  |  |  |  |
|                          |  |  |  |  |  |  |  |
|                          |  |  |  |  |  |  |  |
|                          |  |  |  |  |  |  |  |
|                          |  |  |  |  |  |  |  |
|                          |  |  |  |  |  |  |  |
|                          |  |  |  |  |  |  |  |
|                          |  |  |  |  |  |  |  |
|                          |  |  |  |  |  |  |  |
|                          |  |  |  |  |  |  |  |
|                          |  |  |  |  |  |  |  |
|                          |  |  |  |  |  |  |  |
|                          |  |  |  |  |  |  |  |
|                          |  |  |  |  |  |  |  |
|                          |  |  |  |  |  |  |  |

(2) システムの種類を確認します。

| 的定      |               |              |                                                | - |  |  |  |
|---------|---------------|--------------|------------------------------------------------|---|--|--|--|
| ŵ π-4   |               | 詳細情報         | R                                              |   |  |  |  |
| 1030    | )治療           | 。 お使いの PC    | お使いの PC は監視されており、保護され                          |   |  |  |  |
|         |               | ています。        | om ber cost made to                            |   |  |  |  |
| システム    |               | (0.0.2.)     |                                                |   |  |  |  |
|         |               | Windows セキュリ | ティで詳細を確認する                                     |   |  |  |  |
| 7       | 2764          |              |                                                |   |  |  |  |
| - · · · |               | デバイスの仕様      | <b></b> 義                                      |   |  |  |  |
| 40 90   | ワンド           |              |                                                |   |  |  |  |
|         |               | LIFEBOOK     |                                                |   |  |  |  |
| 口 通     | 和とアクション       | デバイス名        | A119036                                        |   |  |  |  |
|         |               | 完全なデバイス名     | A119036.tokyo.fusodentsu.co.jp                 |   |  |  |  |
| り 集:    | 中モード          | プロセッサ        | Intel(R) Core(TM) i5-10310U CPU @ 1.70GHz 2.21 |   |  |  |  |
| () (P)  | あんつりし ゴ       | 実装 RAM       | 8.00 GB (7.65 GB 使用可能)                         |   |  |  |  |
| 0 40    | #EX9-7        | デバイス ID      |                                                |   |  |  |  |
| 0 15    | ·テリー          | プロダクト เก     |                                                |   |  |  |  |
|         |               | システムの種類      | 64 ビット オペレーティング システム、x64 ベース ブロセッサ             |   |  |  |  |
| - 121   | 章坂            | ベンとタッナ       | このディスフレイでは、ペン人力とタッチ人力は利用できませ                   |   |  |  |  |
|         |               |              | λ.                                             |   |  |  |  |
| 6 97    | ルット           | 3K-          |                                                |   |  |  |  |
|         |               | 2055         |                                                |   |  |  |  |
|         | 179,59        | この PC の名前を   | 2変更                                            |   |  |  |  |
| e 20    | PC へのプロジェクション |              |                                                |   |  |  |  |
|         |               | Windows D    | 什様                                             |   |  |  |  |
| X #     | 有エクスペリエンス     |              | 14 17 Y                                        |   |  |  |  |
|         |               | エディション       | Windows 10 Pro                                 |   |  |  |  |
| 6 21    | リップボード        | バージョン        | 21H2                                           |   |  |  |  |
|         |               | インストール日      | 2020/09/30                                     |   |  |  |  |

(3)(2)の確認結果に応じて移行手順を実施します。

「システムの種類」が「64 ビット オペレーティング システム」となっている場合は、 本マニュアルの【2. 同一PCでのSQL Server2022移行】の手順を実施してください。 「システムの種類」が「32 ビット オペレーティング システム」となっている場合は、 OSが64bitの端末を準備し、本マニュアルの〔3. 別PCへのSQL Server2022移行】の 手順を実施してください。

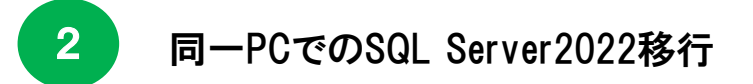

この章では同ーパソコンでのSQL Server2014⇒SQL Server2022の移行を行います。 本マニュアルの〔1. SQLServer2022移行手順の確認方法〕にて、現在ご利用のサーバ機が 64bitの場合は、この手順で移行を実施してください。

※ 本マニュアルの〔2-1. バックアップファイルの作成〕~〔2-5. リストア処理を実施〕までは 〔1. SQLServer2022移行手順の確認方法〕で確認した現在ご利用のサーバ機での作業になります。

- 2-1 バックアップファイルの作成
- (1) サーバ機のゆうプリRを起動し、「バックアップ/リストア」ボタンをクリックします。

| 🔜 ゆうプリR スタートメニュー                               |                    | – 🗆 X               |
|------------------------------------------------|--------------------|---------------------|
| ファイル( <u>F</u> ) 編集( <u>E</u> ) 表示( <u>V</u> ) | ヘルプ( <u>H</u> )    |                     |
| ゆうプリR                                          |                    | 利用規約 ユーザー専用ページ      |
| 会員番号 R0001055                                  |                    |                     |
| ユーザー SQLテストユーザ                                 | ~                  |                     |
|                                                | <i>7</i> 77 H      | 送管理                 |
|                                                |                    |                     |
| 基本設定                                           | 的状設定 🍟 フィ          | ルタ設定 た間い合わ<br>せ番号管理 |
| 🐲 Web集荷                                        | ivクアップ<br>リストア 🔜 デ | "                   |

(2) 出力先フォルダを任意の場所に指定し、「すぐにバックアップを実行」ボタンをクリックします。

| 🔜 ที่พวกตาวี/ปิ่วไหต                                                                                                    | -      |    | × |
|----------------------------------------------------------------------------------------------------|--------|----|---|
| バックアップ // リストア<br>会見ID: R0001055                                                                                                    |        |    |   |
| ユーザー:SOLテストユーザ                                                                                                    |        |    |   |
| <i>」、</i> ジタアップ リストア                                                                                                    |        |    |   |
| 自動でバックアップを行う場合は、スケジュールと出力先フォルダを指定して、【登録】を押して下さい。<br>すぐにバックアップを実行する場合は、バックアップファイルの出力先フォルダを指定して、【すぐにバックアップを実行】を押<br>2メケジュール<br>ロシステム起動時バックアップする。<br>ロシステム終了時バックアップする。<br>Z¥dbak 参照 | して下さい。 |    |   |
| すぐにバックアップを実行<br>前回バックアップ日時 2023/12/20 1359:45                                                                                                    |        |    |   |
| 戻る                                                                                                    | Ĵ,     | 適用 | ] |

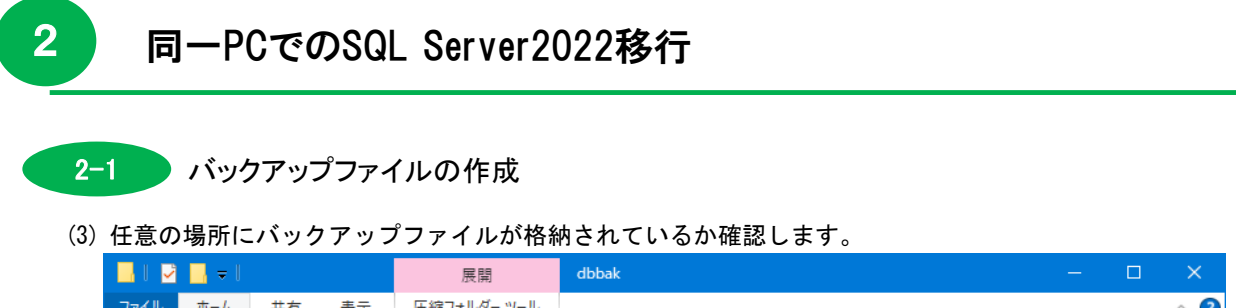

| ファイル ホーム 共有 表示                                                                                                    | ファイル ホーム 共有 表示 圧縮フォルダー ツール ヘ 🖓              |                          |                         |               |           |  |
|----------------------------------------------------------------------------------------------------|---------------------------------------------|--------------------------|-------------------------|---------------|-----------|--|
| オート クイックアクセス にビン留めする  ・ビン留めする  ・ビンロック  ・ビンロック  ・ビッロック  ・ビンロック  ・ビンロック  ・ビンロック  ・ビンロック  ・ビンロック  ・ビンロック  ・ビンロック  ・ビンロック  ・ビンロック  ・ビンロック  ・ビンロック  ・ビンロック  ・ビンロック  ・ビンロック  ・ビンロック  ・ビンロック  ・ビンロック  ・ビンロック  ・ビンロック  ・ビンロック  ・ビンロック  ・ビンロック  ・ビンロック  ・ビンロック  ・ビンロック  ・ビンロック  ・ビーロー  ・ ・ ・ ・ ・ ・ ・ ・ ・ ・ ・ ・ ・ ・ ・ ・ ・ ・ | なり<br>Dコピー<br>トカットの貼り付け<br>総勤先 コピー先 削<br>戦神 | く<br>主<br>注<br>名前の<br>変更 | ■<br>新しい<br>フォルダー<br>新祖 | プロパティ 図 個 < ● |           |  |
| 2222011                                                                                                    | 正注                                          |                          | 781.675                 | IEI N         | 超1/(      |  |
| ← → 、 ↑                                                                                                    | ¥¥ > dbbak 🗸 🖸 🔎                            | dbbakの検                  | 索                       |               |           |  |
| ▲ カメッカ マクセコ                                                                                                    | 名前 ^                                        | 更新                       | 日時                      | 種類            | サイズ       |  |
| A 717777EA                                                                                                    | 20240122135934_AXXXXX.zip                   | 2023                     | /12/20 13:59            | ZIP ファイル      | 17,491 KB |  |
| PC                                                                                                    |                                             |                          |                         |               |           |  |
| 💣 ネットワーク                                                                                                    |                                             |                          |                         |               |           |  |

(4) バックアップファイルの格納が確認できましたら、スタートメニューに戻り、「終了」ボタンを クリックします。

| 2 SQLServer                       | 2014のアンインストーノ                       | L                       |                             |
|-----------------------------------|-------------------------------------|-------------------------|-----------------------------|
| 【Windowsのスター                      | トメニュー】 ⇒ 【コン                        | ノトロールパネル】(※             | () <b>⇒</b>                 |
| 【プログラムと機能                         | ・ ニュー コー パーン                        | と機能ウィンドウを表              | ジー・                         |
|                                   | ここといし、シロククム                         |                         | 小しょう。<br>  キオ               |
| (※) コンド・                          |                                     | 、谷のによりて共な               | / ま y 。<br>                 |
| - אין אר-םאַרב א 🔝 א אין אר-םאַרב | (ネル → すべてのコントロール パネル項目              | ٽ ~                     |                             |
| コンピューターの設定を調整しま                   | ġ                                   |                         | 表示方法: 小さいアイコン、              |
| 🎭 BitLocker ドライブ暗号化               | Ø Mail (Microsoft Outlook) (32 どット) | 🐻 RemoteApp とデスクトップ接続   | 🔗 Windows Defender ファイアウォール |
| 🖳 Windows モビリティ センター              | 🔂 インターネット オプション                     | 🔒 インデックスのオプション          | 🚰 エクスプローラーのオプション            |
| ■■ キーボード                          | 🕓 コンピューターの簡単操作センター                  | 🖷 サウンド                  | 👱 システム                      |
| 陀 セキュリティとメンテナンス                   | 🛃 タスク バーとナビゲーション                    | 📇 デバイス マネージャー           | 💼 デバイスとプリンター                |
| 📠 トラブルシューティング                     | 🜉 ネットワークと共有ヤンター                     | 🐌 バックアップと復元 (Windows 7) | 🍻 ファイル履歴                    |
| 🗛 フォント                            | 👩 プログラムと機能                          | <ul> <li>マウス</li> </ul> | 🍇 ユーザー アカウント                |
| 📴 ワーク フォルダー                       | ● 音声認識                              | 🐼 回復                    | ☆ 管理ツール                     |
| 🐻 既定のプログラム                        | 8 記憶域                               | ◎ 資格情報マネージャー            | ■3 自動再生                     |
| 📮 色の管理                            |                                     | 🤕 電源オプション               | 🔤 電話とモデム                    |
|                                   |                                     |                         |                             |

(2) 「Microsoft SQL Server 2014」を選択し、「アンインストールと変更」をクリックします。

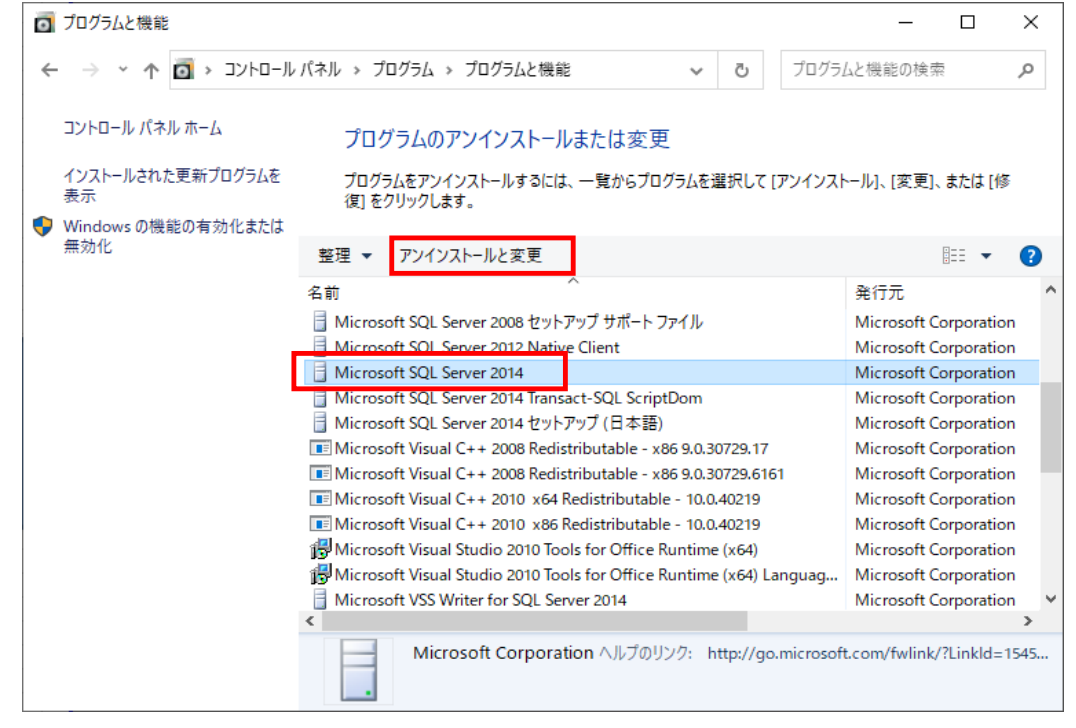

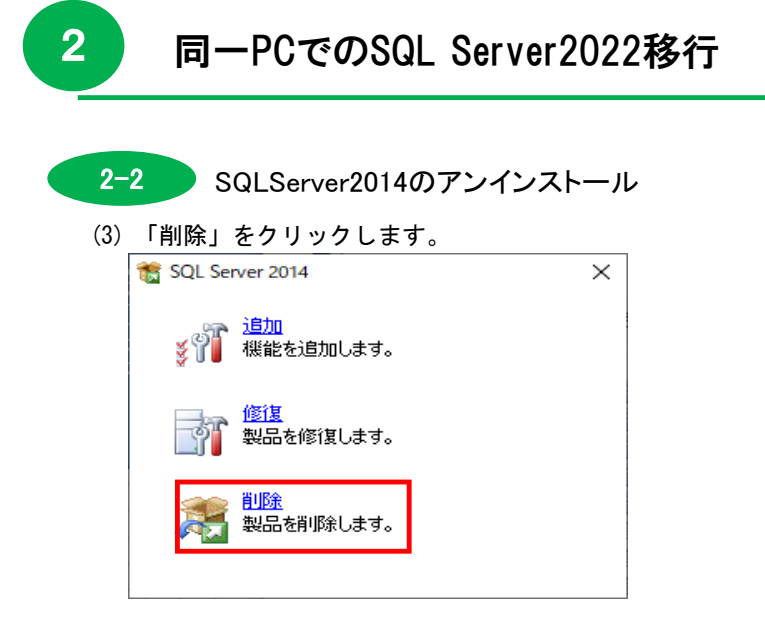

(4) 「LABELPRINT」が選択されていることを確認し、「次へ」ボタンをクリックします。

| 🏂 SQL Server 2014の削除            |                                            |                                        |                   |           | _       |        | $\times$ |
|---------------------------------|--------------------------------------------|----------------------------------------|-------------------|-----------|---------|--------|----------|
| インスタンスの選択                       |                                            |                                        |                   |           |         |        |          |
| 変更する SQL Server のインスタ           | ンスを指定します。                                  |                                        |                   |           |         |        |          |
| グローバル ルール<br>インスタンスの選択<br>機能の選択 | 削除する SQL Serv<br>選択して [次へ] をク<br>機能を削除するイン | ver インスタンスを選択します。<br>・リックします。<br>スタンス: | 管理ツールと共有機能の       | のみを削除するには | 钛.[共有機能 | のみを削り  | 除] を     |
| 機能ルール<br>削除の準備完了                | LABELPRINT                                 |                                        | ~                 |           |         |        |          |
| 削除の進行状況                         | インストール 済みのイ<br>                            | ンスタンス:                                 |                   |           |         |        |          |
| 完了                              | インスタンス名                                    | インスタンス ID                              | 機能                | エディション    | バー      | ジョン    |          |
|                                 | LABELPRINT                                 | MSSQL12.LABELPR                        | SQLEngine, SQLEng | Express   | 12.1.   | 4100.1 |          |
|                                 |                                            |                                        |                   |           |         |        |          |
|                                 |                                            |                                        | < 戻る(B) 次へ        | (N) > +7  | ンヤル     | ヘルプ    | ÷        |
|                                 |                                            |                                        |                   | <u> </u>  |         |        |          |

2-4

同一PCでのSQL Server2022移行

| 2–2 | SQLServer2014のアンインストール   |
|-----|--------------------------|
| 2-2 | 🗾 SQLServer2014のアンインストール |

(5)「すべて選択」ボタンをクリック後、「次へ」ボタンをクリックします。

| 🏂 SQL Server 2014の削除                                        |                                                                                                    | - 🗆 X                                                                                                    |
|-------------------------------------------------------------|----------------------------------------------------------------------------------------------------|----------------------------------------------------------------------------------------------------|
| 機能の選択                                                       |                                                                                                    |                                                                                                    |
| このコンピューターにインストールされて<br>ンにしてください。                            | ている SQL Server 機能を以下に示します。機能を削除するには、                                                                         | 機能名の横にあるチェック ボックスをオ                                                                                                    |
| グローバル ルール<br>インスタンスの選択<br>機能ルール<br>削除の準備完了<br>削除の進行状況<br>完了 | 機能(E):<br>▲BELPRINT<br>④ データベース エンジン サービス<br>④ SQL Server レブリケーション<br>共有機能<br>④ SQL クライアント接続 SDK<br>再頒布可能な機能 | 説明(D):<br>SQL Server インスタンスのインスタン<br>ス機能は、構成と操作が、他の SQL<br>Server インスタンスとは分離されてい<br>ます。SQL Server の複数のインスタン<br>スを、同じコンピューターでサイドバイ<br>サイドで操作できます。 |
|                                                             | すべて選択( <u>5</u> )                                                                                            |                                                                                                    |
|                                                             | < 戻る( <u>B</u> )                                                                                             | 次へ( <u>N</u> ) > キャンセル ヘルプ                                                                                                    |

(6) 「削除」ボタンをクリックします。

| 🏂 SQL Server 2014の削除                                                        |                                      | _        |           | ×       |
|-----------------------------------------------------------------------------|--------------------------------------|----------|-----------|---------|
| <b>削除の準備完了</b><br>削除する SQL Server 2014 の機                                   | 能を確認します。                             |          |           |         |
| グローバル ルール<br>インスタンスの選択<br>機能の選択<br>機能ルール<br><b>削除の準備完了</b><br>削除の進行状況<br>完了 | SQL Server 2014 の削除の準備完了:<br>        | 442¥Conf | iguration | File.iı |
|                                                                             | < 戻る( <u>B</u> ) 削除( <u>R</u> ) キャンセ | 2.11     | ヘルブ       |         |

2

#### 同一PCでのSQL Server2022移行

- 2-2 SQLServer2014のアンインストール
- (7) 完了画面が表示されたら「閉じる」ボタンをクリックします。

| 🏂 SQL Server 2014の削除   |                                                                                         |                                                         | _        |    | ×     |
|------------------------|-----------------------------------------------------------------------------------------|---------------------------------------------------------|----------|----|-------|
| 完了                     |                                                                                         |                                                         |          |    |       |
| SQL Server 2014 の削除が正常 | に完了しました。                                                                                |                                                         |          |    |       |
| グローバル ルール              | セットアップ操作または実行可能な次の手順                                                                    | 頁に関する情報(!):                                             |          |    |       |
| 単能の理想                  | 機能                                                                                      | 状態                                                      |          |    |       |
|                        | 🧭 データベース エンジン サービス                                                                      | 成功                                                      |          |    |       |
|                        | 🥝 SQL Server レプリケーション                                                                   | 成功                                                      |          |    |       |
| 削除の半個元」                | SQL Browser                                                                             | 成功                                                      |          |    |       |
| 削除の進行状況                | SQL 519-                                                                                | 成功                                                      |          |    |       |
|                        | 概要ログ ファイルの保存先:                                                                          |                                                         |          |    |       |
|                        | <u>C:¥Program Files (x86)¥Microsoft SQL S</u><br><u>¥Summary DESKTOP-75Q81V1_202008</u> | erver¥120¥Setup Bootstrap¥Log¥2020082<br>326–165442.txt | 6 165442 |    |       |
|                        |                                                                                         | E E E                                                   | ແຈ       | へル | Ť .:: |

(8)「Microsoft SQL Server 2012 Native Client」を選択し、「アンインストール」を

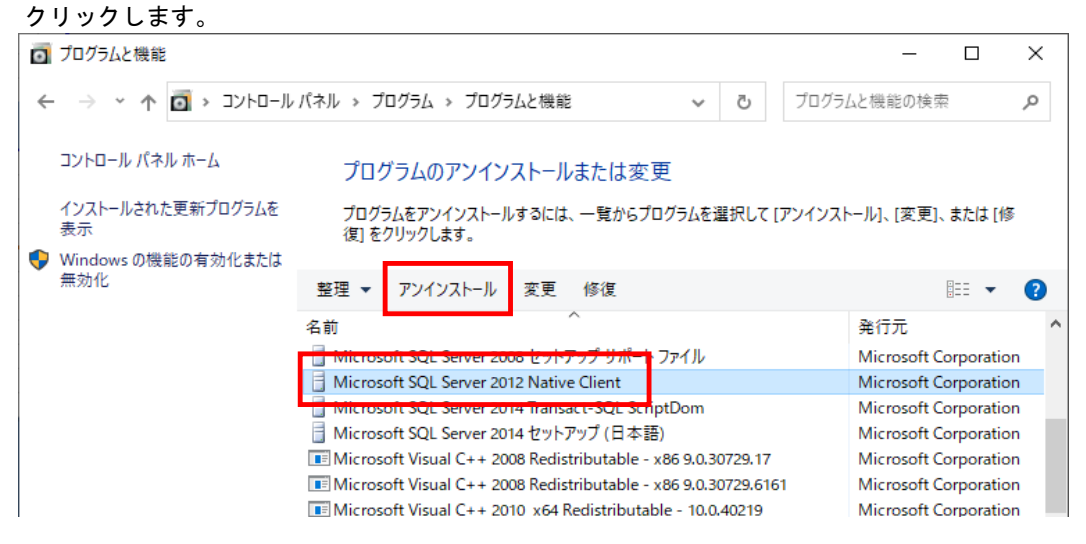

# 2 同一PCでのSQL Server2022移行 2-2 SQLServer2014のアンインストール (9) 削除中は以下の画面が表示されます。

| 削除中は以下の画面が衣小されます。 |       |
|-------------------|-------|
| Windows インストーラー   |       |
| ↓<br>■<br>●<br>●  |       |
|                   | キャンセル |

(10)「Microsoft SQL Server 2014」と「Microsoft SQL Server 2012 Native Client」が削除されたことを確認します。

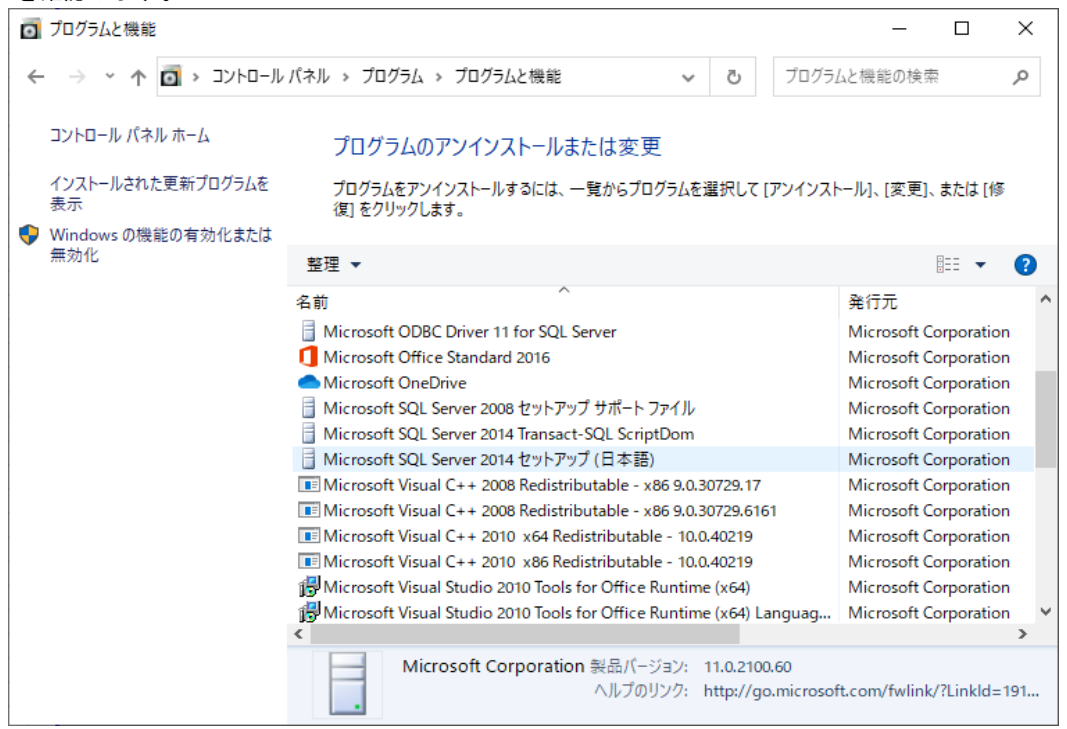

(11) パソコンを再起動します。

# 2 同一PCでのSQL Server2022移行

2-3 SQLServer2022のインストール

SQLServer2022のインストールについては、別紙の〔2. インストール手順書(SQL版\_2022)〕を 参照してください。

- 別紙の〔2. インストール手順書(SQL版\_2022) 1-1. SQL Serverのインストール〕を参照し、 サーバ機にSQLServer2022をインストールします。
- (2) 別紙の〔2. インストール手順書(SQL版\_2022) 1-2. ゆうプリRのデータベース構築〕を参照し、 データベース構築バッチで初期データベースを構築します。
- (3) 別紙の〔2. インストール手順書(SQL版\_2022) 1-4. ネットワーク接続設定手順の (4) <SQLServer>の構成マネージャーでTCP/IPの設定を行います。〕を参照し、 SQLServer2022の構成マネージャーでTCP/IPの設定します。

# 2 同一PCでのSQL Server2022移行

2-4 ゆうプリRの接続テストを実施

(1) サーバ機のデスクトップの「ゆうパックプリントR」をダブルクリックし起動します。

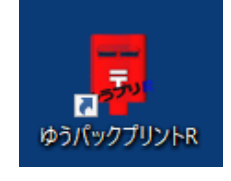

(2) 「会員データがありません」のメッセージが表示されたら、データベースへ正常に接続できている 状態です。本マニュアルの〔2-5. リストア処理を実施〕へ進みます。

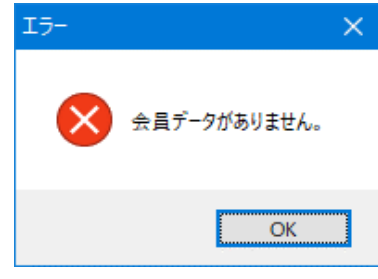

#### ※接続エラーの場合

「ゆうパックプリントR」をダブルクリック時に以下のエラーメッセージが表示された場合は (3)~(7)を実施してください。

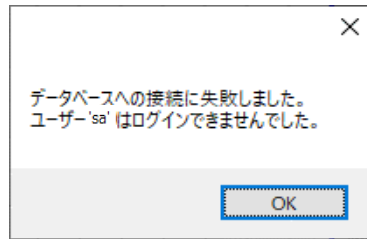

(3) サーバ機のデスクトップの「ゆうパックプリントR」を右クリック、「ファイルの場所を開く」 を選択します。

|                  | 開く(O)                     |   |
|------------------|---------------------------|---|
|                  | ファイルの場所を開く(I)             |   |
| 2 <sup>570</sup> | 管理者として実行(A)               |   |
| ゆうパックフィントR       | お仕事スペース(DocuWorks)ヘコピー(W) |   |
|                  | 分割                        |   |
| 右クリック            | 互換性のトラブルシューティング(Y)        |   |
|                  | 解凍(X)                     | > |
|                  | 圧縮(U)                     | > |
| -                | タスク バーからピン留めを外す(K)        |   |
| -                |                           |   |

|--|

2-4 ゆうプリRの接続テストを実施

2

(4) 「420107Z02P04V02. exe」をダブルクリックし、接続設定画面を起動します。

| ← → ~ ↑ <mark>-</mark> « □- | カル ディスク ( | (C:) > ゆうプリR > 🛛 🗸 🖑   | Q | ゆうプリRの検索         |            |          |
|-----------------------------|-----------|------------------------|---|------------------|------------|----------|
|                             |           | 名前                     |   | 更新日時             | 種類         | サイズ      |
| 🖈 クイック アクセス                 |           | 420107M29P01V01.exe    |   | 2016/05/24 17:07 | アプリケーション   | 70 KB    |
| 🛄 デスクトップ                    | *         | 420107M30P01V01.exe    |   | 2022/04/25 11:20 | アプリケーション   | 1,244 KB |
| 🕹 ダウンロード                    | *         | 420107P01P01V02.dll    |   | 2022/01/29 10:51 | アプリケーション拡張 | 469 KB   |
| 🔮 ドキュメント                    | *         | 420107S07P01V01.exe    |   | 2013/10/04 17:26 | アプリケーション   | 68 KB    |
| ■ ピクチャ                      | *         | 420107Z01l01V01.dll    |   | 2023/12/07 14:45 | アプリケーション拡張 | 1,320 KB |
|                             |           | 420107Z01T01V02.exe    |   | 2022/04/07 16:32 | アプリケーション   | 509 KB   |
| PC                          |           | 420107Z02l01V01.dll    |   | 2019/04/12 9:13  | アプリケーション拡張 | 66 KB    |
| 🔿 ネットワーク                    |           | 420107Z02P04W01.exc    |   | 2015/05/29 14:23 | アプリケーション   | 205 KB   |
|                             |           | 420107Z02P04V02.exe    |   | 2013/10/04 17:26 | アプリケーション   | 377 KB   |
|                             |           | ActiveReports.Chartall |   | 2013/03/11 14:58 | アプリケーション拡張 | 2,592 KB |

(5) サーバ名にサーバ機のコンピュータ名を入力し、接続テストボタンをクリックします。

| Sqi Server 1g max le               |                                                    | $\sim$ |
|------------------------------------|----------------------------------------------------|--------|
| データベースへ接線<br>各設定値を入力し<br>(接続テストの確認 | まするための設定を行います。<br>て設定保存ボタンを押してください。<br>も行うことが出来ます) |        |
| サーバ名                               | AXXXXXXX                                           |        |
| インスタンスID                           | labelprint                                         |        |
| カタログ                               | labelprint                                         |        |
| ユーザー                               | sa                                                 |        |
| パスワード                              | •••••                                              |        |
|                                    | 接続テスト 設定保存                                         |        |

(6) 「データベースへの接続に成功しました。」のメッセージが表示されたら接続完了です。

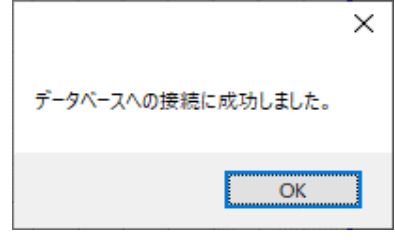

(7) データベースの接続設定を保存し、画面を閉じます。

| Sql Server 接続設定                     |                                                   | $\times$ |
|-------------------------------------|---------------------------------------------------|----------|
| データベースへ接続<br>各設定値を入力し<br>(接続テストの確認: | するための設定を行います。<br>て設定保存ポタンを押してください。<br>も行うことが出来ます) |          |
| サーバ名                                | AXXXXXX                                           |          |
| インスタンス ID                           | labelprint                                        |          |
| カタログ                                | labelprint                                        |          |
| ユーザー                                | sa                                                |          |
| パスワード                               | •••••                                             |          |
|                                     | 接続テスト 設定保存                                        | ]        |

## 同一PCでのSQL Server2022移行

2-5 リストア処理を実施

2

(1) デスクトップの「ゆうパックプリントR」を右クリック、「ファイルの場所を開く」を選択します。

|            | 開<(O)                     |
|------------|---------------------------|
|            | ファイルの場所を開く(I)             |
| 270°       | 🗣 管理者として実行(A)             |
| ゆうパックンリントR | お仕事スペース(DocuWorks)ヘコピー(W) |
| + 5 U = 5  | 分割                        |
| 石クリック      | 互換性のトラブルシューティング(Y)        |
|            |                           |
|            | 圧縮(U) >                   |
|            | タスク バーからピン留めを外す(K)        |
|            | いますが、どういの復去へん             |

(2)「420107B01P01V01.exe」をダブルクリックし、バックアップリストア画面を起動します。

| ÷ → • ↑ 📙 « □- | -カル ディスク (( | C:) > ゆうプリR → で     |                  |            |          |     |
|----------------|-------------|---------------------|------------------|------------|----------|-----|
|                |             | 名前                  | 更新日時             | 種類         | サイズ      | ^   |
| 🖈 クイック アクセス    |             | html                | 2024/02/13 11:51 | ファイル フォルダー |          | - 1 |
| 🔜 デスクトップ       | *           | 📙 image             | 2024/02/13 11:51 | ファイル フォルダー |          |     |
| 👆 ダウンロード       | *           | io                  | 2023/09/05 13:31 | ファイル フォルダー |          |     |
| 🔮 ドキュメント       | *           | sır 📙               | 2023/09/05 13:31 | ファイル フォルダー |          |     |
| ■ ピクチャ         | *           | knr_org             | 2024/02/13 11:51 | ファイル フォルダー |          |     |
| _              |             | printform           | 2023/09/05 13:31 | ファイル フォルダー |          |     |
| PC             |             | sample              | 2023/09/05 13:31 | ファイル フォルダー |          |     |
| 🔿 ネットワーク       |             | upMaster            | 2023/09/05 13:31 | ファイル フォルダー |          |     |
| -              |             | userpolicy          | 2024/02/13 11:51 | ファイル フォルダー |          |     |
|                |             | verapp              | 2023/09/05 13:31 | ファイル フォルダー |          |     |
|                |             | VPRFileConvert      | 2024/02/13 11:51 | ファイル フォルダー |          |     |
|                |             | VPRTOOL             | 2024/02/13 11:51 | ファイル フォルダー |          |     |
|                |             | ZID                 | 2023/09/05 13:31 | ファイル フォルダー |          |     |
|                |             | 420107B01P01V01.exe | 2023/12/22 16:26 | アプリケーション   | 64 KB    |     |
|                |             | 420107C07P01V01.exe | 2015/05/29 13:05 | アプリケーション   | 26 KB    |     |
|                |             | 420107H02P01V01.exe | 2022/11/17 9:59  | アプリケーション   | 1,098 KB |     |

#### 同一PCでのSQL Server2022移行

2-5 リストア処理を実施

2

(3) 入力元ファイルに本マニュアルの〔2-1. バックアップファイルの作成〕で取得した バックアップファイルを選択し、適用ボタンをクリックします。

| <i>、</i> ックアップ/リストア                            |    | -        |   | × |
|------------------------------------------------|----|----------|---|---|
|                                                |    |          |   |   |
| <b>ヽックアッフ/リストア</b>                             |    |          |   |   |
| 注目ID:                                          |    |          |   |   |
|                                                |    |          |   |   |
| <i>١</i> ٣                                     |    |          |   |   |
|                                                |    |          |   |   |
|                                                |    |          |   |   |
| リストアを実行する場合は、バックアップファイルを指定して、【リストアを実行】を押して下さい。 |    |          |   |   |
| ※リストアするためのバックアップファイルは自端末に用意して下さい。              |    |          |   |   |
|                                                | 参照 | ٦.       |   |   |
|                                                |    | <b>_</b> |   |   |
|                                                |    |          |   |   |
|                                                |    |          |   |   |
|                                                |    |          |   |   |
|                                                |    |          |   |   |
|                                                |    |          |   |   |
|                                                |    |          |   |   |
|                                                |    |          |   |   |
|                                                |    |          |   |   |
|                                                |    |          |   |   |
|                                                |    |          |   |   |
|                                                |    |          |   |   |
|                                                |    |          |   |   |
|                                                |    |          |   |   |
|                                                |    |          |   |   |
|                                                |    |          |   |   |
|                                                |    |          |   |   |
| 戻る                                             |    | 遃        | 佣 |   |
|                                                |    | -        |   | _ |

(4) リストア処理実施の画面が表示されたら、「OK」ボタンをクリックします。

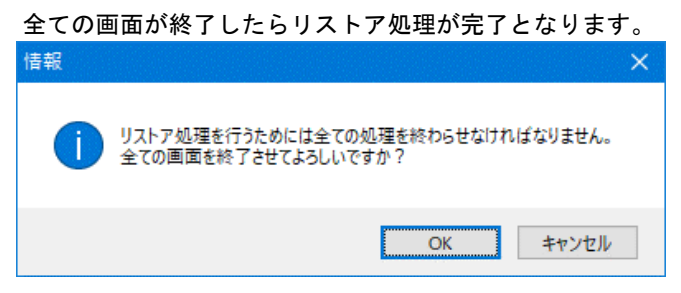

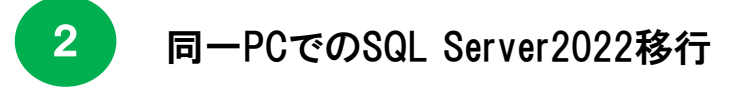

2-6 ゆうプリRの起動確認

※こちらの作業は、サーバ機、クライアント機それぞれで行ってください。

 サーバ機、クライアント機すべてのパソコンでデスクトップの「ゆうパックプリントR」を ダブルクリックし起動します。

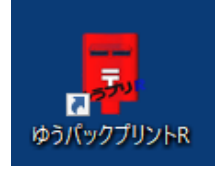

(2) エラー画面などが表示されず、メニュー画面が起動しましたらSQL Server2022への移行完了となります。発送履歴データー覧などでデータが参照できるかご確認ください。

| 💀 ゆうパックプリントR                                                                               | $\times$ |
|--------------------------------------------------------------------------------------------|----------|
| ゆうパックプリントR                                                                                 |          |
| NEW/<br>受け取る         NEW/<br>はこぼすで<br>受け取る           2000000000000000000000000000000000000 |          |
| ※航空搭載可能なものか判断できない場合は、陸路輸送となるため、<br>配通が1~4日程度遅れる場合があります。正確な品名記載をお願いします。                     | 価        |
|                                                                                            |          |

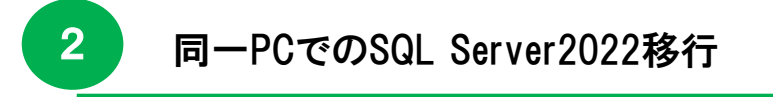

2-7 システム情報ファイルの出力

※こちらの作業は、ゆうプリRが起動できるいずれかのパソコンで実施してください。

(1) ヘルプタブの「システム情報ファイル出力」を選択します。

| 🔜 ゆうプリR スタートメニュー                | – 🗆 X          |
|---------------------------------|----------------|
| ファイル(F) 編集(E) 表示(V) ヘルプ(H)      |                |
| ゆうプリア システム情報ファイル出力              | Ctrl+W         |
| 会員番号 R0001055                   |                |
| ユーザー 🗸                          |                |
| <b>《</b> 〕 発送管理                 | ₩ <b>₩</b> 7   |
| → 基本設定                          | お問い合わ<br>せ番号管理 |
| web集荷 いりファップ データ データ シリストア 受け渡し |                |

(2) 任意の場所を選択し、OKボタンをクリックします。

| フォルダーの参照                                                                                                    | × |
|----------------------------------------------------------------------------------------------------|---|
| <ul> <li>■ デスクトップ</li> <li>&gt; ■ PC</li> <li>&gt; ■ ライブラリ</li> <li>&gt; ● ネットワーク</li> <li>&gt; 図 コントロール パネル</li> <li>▲ ごみ箱</li> </ul> |   |
| 新しいフォルダーの作成( <u>M</u> ) OK キャンセル                                                                                                    | ] |

 (3) 出力したファイル「ゆうプリR\_helpinfo\_YYYYMMDDHHMMSS.zzz」をサポートセンター宛てに メールにて送付をお願いいたします。
 宛先:k019000.injihelp.jj@ymd.jp-post.jp
 件名:SQLServer2022移行完了 会員番号:RXXXXXXX 名前:テスト太郎
 添付資料:「ゆうプリR\_helpinfo\_YYYYMMDDHHMMSS.zzz」
 メール本文:特に記載いただく必要はございません。
 ※送付内容で問題などが見つかった場合のみ、サポートセンターよりご連絡差し上げます。

別PCへのSQL Server2022移行

この章では別パソコンへSQL Server2022の移行を行います。 移行するにあたって、USBメモリなどの可搬媒体をご用意ください。 本マニュアルの〔1. SQLServer2022移行手順の確認方法〕にて、現在ご利用のサーバ機が 32bitの場合は、この手順で移行を実施してください。

3-1 バックアップファイルの作成

3

※ こちらの作業は、本マニュアルの〔1. SQLServer2022移行手順の確認方法〕で 確認した現在ご利用のサーバ機での作業になります。

(1) サーバ機のゆうプリRを起動し、バックアップ/リストアボタンをクリックします。

| 1 POLIN XA-PX                   | -1-       |               |             |           | ×             |
|---------------------------------|-----------|---------------|-------------|-----------|---------------|
| ファイル( <u>F</u> ) 編集( <u>E</u> ) | 表示(⊻) へル  | プ( <u>H</u> ) |             |           |               |
| ゆうプリ                            | R         |               | <u>利用規約</u> | <u></u>   | <u>·専用ページ</u> |
| 会員番号 R000                       | 1055      |               |             |           |               |
| ユーザー SQL                        | テストユーザ    | $\sim$        |             |           |               |
|                                 |           | <i>7</i>      | 论送管理        | ₽         | 於了            |
|                                 |           |               |             |           |               |
| 基本設定                            | /   送り状設す | Ē 🎽 7.        | ィルタ設定       | た。<br>せ 番 | 記い合わ<br> 号管理  |
| 👳 Web集荷                         | 「<br>     |               | データ<br>釣け渡し |           |               |
|                                 |           |               |             |           |               |

(2) 出力先フォルダを任意の場所(デスクトップなどのローカルな場所)を指定し、 すぐにバックアップを実行ボタンをクリックします。

| 🔡 กังวิรังวี/ประว                                                                                                    | -    |    | × |
|----------------------------------------------------------------------------------------------------|------|----|---|
| <b>バックアップ/リストア</b><br>全員D: R0001055<br>ユーザー:SOLFストユーザ                                                                                            |      |    |   |
| パックアップ リストア                                                                                                    |      |    |   |
| 自動でバックアップを行う場合は、スケジュールと出力先フォルダを指定して、【登録】を押して下さい。<br>すぐにバックアップを実行する場合は、バックアップファイルの出力先フォルダを指定して、【すぐにバックアップを実行】を押し<br>- スケジュール<br>ロッステム起動時バックアップする。 | て下さい | •  |   |
| □ システム終了時パックアップする。                                                                                                    |      |    |   |
|                                                                                                    |      |    |   |
| 出力充フォルダ                                                                                                    |      |    |   |
| 5-MM                                                                                                    |      |    |   |
| すぐにバックアップを実行                                                                                                    |      |    |   |
| 前回バッウアップ日時 2023/12/20 13:58:45                                                                                                    |      |    |   |
|                                                                                                    |      |    |   |
|                                                                                                    |      |    |   |
| 戻る                                                                                                    |      | 適用 | ] |

3-1 バックアップファイルの作成

3

(3) 任意の場所にバックアップファイルが格納されているか確認します。

| ← → * ↑ □ « ゆうブリR共有 (¥4 > dbbak v 0 |           |                            |      |          |           |
|-------------------------------------|-----------|----------------------------|------|----------|-----------|
| <b>ユ</b> カイック マクセコ                  | 名前        | ^                          | 更新日時 | 種類       | サイズ       |
| x 9199 79⊻X                         | 202401221 | 20240122135934_AXXXXXX.zip |      | ZIP ファイル | 17,491 KB |
| PC                                  |           |                            |      |          |           |
| 💣 ネットワーク                            |           |                            |      |          |           |
|                                     |           |                            |      |          |           |

(4) バックアップファイルの格納が確認できましたら、スタートメニューに戻り、「終了」ボタンを クリックします。

| 🔜 ゆうプリア ス          | 9-トメニ:        | 1-           |                 |          |             | —            |              | ×          |
|--------------------|---------------|--------------|-----------------|----------|-------------|--------------|--------------|------------|
| ファイル( <u>E</u> ) 編 | 集( <u>E</u> ) | 表示(⊻)        | ヘルプ( <u>H</u> ) |          |             |              |              |            |
| ゆうつ                | プリ            | R            |                 |          | 利用規約        | <u>히 고</u> - | <u>-ザー専用</u> | <u>R-9</u> |
| 会員番号               | R0001         | 055          |                 |          |             |              |              |            |
| ユーザー               | SQL7          | ストユーザ        | ~               |          |             | _            |              |            |
|                    |               |              |                 | <i>7</i> | 発送管理        |              | <b>}</b>     | 7          |
| _1                 |               |              |                 |          |             |              |              | ~th        |
| 124 基本部            | žΞ            | 送り:          | 状設定             | <b>1</b> | フィルタ設定      | 1.00         | せ番号管         | 锺          |
| 👳 Web              | 「「「」          | ارین<br>ار ا | フアップ<br>ストア     | <b></b>  | データ<br>受け渡し |              |              |            |

- (5) USBメモリなどに以下2点のフォルダ、ファイルをコピーします。
  - 【USBメモリなどヘコピーするフォルダ・ファイル】
    - ・上記(3)で作成したバックアップファイル(日付型のZIPファイル)
    - ・2014サーバ機のZドライブ(お客様でご指定されたゆうプリR用共有などのフォルダ名)内の 「printform」フォルダ ※「printform」フォルダが無い場合は不要です。

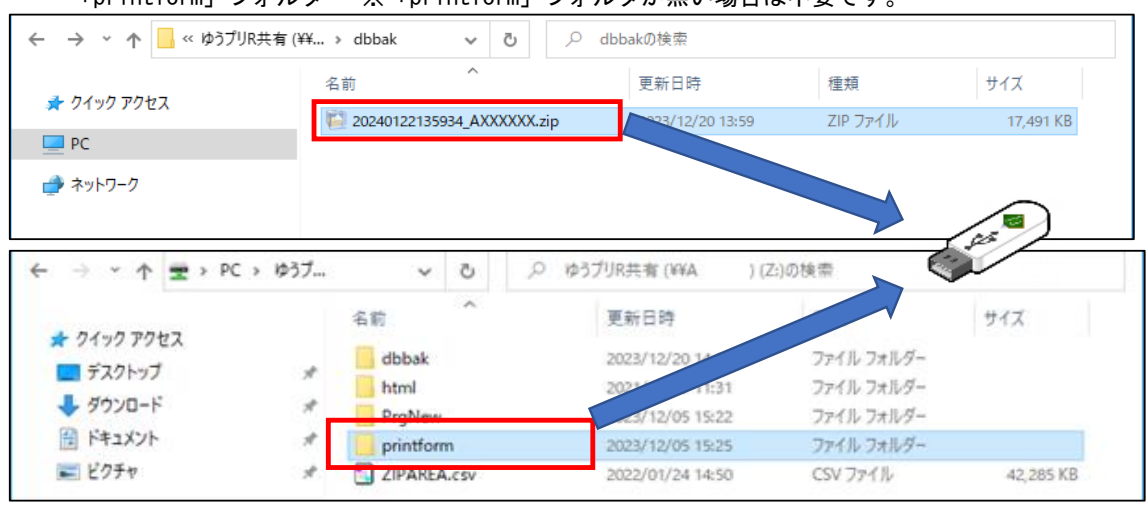

※ 本マニュアルの〔3-2. SQLServer2022のインストール〕~〔3-4. リストア処理を実施〕までは 0Sが64bitのパソコン(新サーバ機)での作業になります。

#### 3-2 SQLServer2022のインストール

3

SQLServer2022のインストールについては、別紙の〔2. インストール手順書(SQL版\_2022)〕を 参照してください。

- 別紙の〔2. インストール手順書(SQL版\_2022) 1-1. SQL Serverのインストール〕を参照し、 サーバ機にSQLServer2022をインストールします。
- (2)別紙の〔2.インストール手順書(SQL版\_2022) 1-2.ゆうプリRのデータベース構築〕を参照し、 データベース構築バッチで初期データベースを構築します。
- (3) 別紙の〔2. インストール手順書(SQL版\_2022) 1-3. ネットワーク共有フォルダの設定〕を参照し、 ネットワーク共有フォルダを設定します。
- (4) 別紙の〔2. インストール手順書(SQL版\_2022) 1-4. ネットワーク接続設定手順〕を参照し、 SQLServer2022のネットワーク接続を設定します。
- (5) 本マニュアルの前ページで取得し、USBメモリなどヘコピーした以下2点のフォルダ・ファイルを、 上記(3)で作成したネットワーク共有フォルダ(ゆうプリR用共有などのフォルダ名)にコピーします。 【ネットワーク共有フォルダヘコピーするフォルダ・ファイル】

・バックアップファイル(日付型のZIPファイル)

・「printform」フォルダ ※「printform」フォルダが無い場合は不要です。

| 6                     |                |      |              |    |                |           |
|-----------------------|----------------|------|--------------|----|----------------|-----------|
|                       |                |      |              |    |                |           |
| ← → × ↑ 至 > P         | ゆうプリ r 用共有 (¥¥ | (Z:) |              | νõ | ゆうプリ r 用共有 (¥¥ | ) ( ,P    |
| 🖈 ウイック アクセス           | 名前             |      | 更新日時         | 種類 | サイズ            | هر) ( 🛛 ک |
| 📥 OneDrive - Personal |                |      | このフォルダーは空です。 |    |                |           |
| PC 📃                  |                |      |              |    |                |           |
| オットワーク                |                |      |              |    |                |           |

(6) コピー&ペーストが完了します。

| ← → × ↑ 室 > PC > 1         | ゆうプリR共有 (¥¥ > V     | ひ ゆうプリR共有 (¥¥A119036)    | (Z:)の検索    |           |
|----------------------------|---------------------|--------------------------|------------|-----------|
| ユ カイック マクセン                | 名前                  | 更新日時                     | 種類         | サイズ       |
| = = = 77.5 m <sup>-1</sup> | printform           | 2023/12/05 15:25         | ファイル フォルダー |           |
|                            | 20240122135934_AXXX | XXX.zip 2023/12/20 13:59 | ZIP ファイル   | 17,491 KB |
|                            | ×                   |                          |            |           |

#### 3-3 ゆうプリRのインストール

- (1)別紙の〔2. インストール手順書(SQL版\_2022) 1-5. ゆうプリRのインストール〕を参照し、 ゆうプリRをインストールします。
- (2) 別紙の〔2. インストール手順書(SQL版\_2022) 1-6. データベース接続の設定〕を参照し、 データベースの接続設定します。
- (3)(2)で接続の成功を確認し、「設定保存」ボタンをクリックすると会員認証処理画面が起動しますので、 「キャンセル」ボタンで画面を閉じます。

| 💀 ゆうプリR 会員認証処理 | ×          |                      |
|----------------|------------|----------------------|
| 💦 日本郵便         | ゆうパックプリントR |                      |
| ゆうプリR 会        | 員認証処理      | 会員認証は行わず、            |
| 会員番号           |            | キャンセルボダンを<br>クリックする。 |
| סועבעא         |            |                      |
| 初回認証用<br>パスワード |            |                      |
|                | 認証 キャンセル   |                      |

- 3-4 リストア処理を実施
- (1) デスクトップの「ゆうパックプリントR」を右クリック、「ファイルの場所を開く」を選択します。

| _          | 開く(O)                     |
|------------|---------------------------|
|            | ファイルの場所を開く(I)             |
| 2 2 2 2    | 🗣 管理者として実行(A)             |
| ゆうパックフィントR | お仕事スペース(DocuWorks)ヘコピー(W) |
|            | 分割                        |
| 石クリック      | 互換性のトラブルシューティング(Y)        |
|            |                           |
|            | 圧縮(U) >                   |
|            | タスク バーからピン留めを外す(K)        |

(2) 「420107B01P01V01.exe」をダブルクリックし、バックアップリストア画面を起動します。

| ← → • ↑ <mark>-</mark> « □- | -カル ディスク (( | 2:) > ゆうプリR   ✓ ひ   | ゆうプリRの検索         |            |          |    |
|-----------------------------|-------------|---------------------|------------------|------------|----------|----|
|                             |             | 名前 ^                | 更新日時             | 種類         | サイズ      | -  |
| 📌 クイック アクセス                 |             | html                | 2024/02/13 11:51 | ファイル フォルダー |          | ÷. |
| 🔜 デスクトップ                    | *           | image               | 2024/02/13 11:51 | ファイル フォルダー |          |    |
| 👆 ダウンロード                    | *           | io                  | 2023/09/05 13:31 | ファイル フォルダー |          |    |
| 付 ドキュメント                    | *           | JIS                 | 2023/09/05 13:31 | ファイル フォルダー |          |    |
| ━ ピクチャ                      | *           | knr_org             | 2024/02/13 11:51 | ファイル フォルダー |          |    |
| _                           |             | printform           | 2023/09/05 13:31 | ファイル フォルダー |          |    |
| PC                          |             | sample              | 2023/09/05 13:31 | ファイル フォルダー |          |    |
| 🔿 ネットワーク                    |             | upMaster            | 2023/09/05 13:31 | ファイル フォルダー |          |    |
| -                           |             | userpolicy          | 2024/02/13 11:51 | ファイル フォルダー |          |    |
|                             |             | verapp              | 2023/09/05 13:31 | ファイル フォルダー |          |    |
|                             |             | YPRFileConvert      | 2024/02/13 11:51 | ファイル フォルダー |          |    |
|                             |             | YPRTOOL             | 2024/02/13 11:51 | ファイル フォルダー |          |    |
|                             |             | 20                  | 2023/09/05 13:31 | ファイル フォルダー |          |    |
|                             |             | 420107B01P01V01.exe | 2023/12/22 16:26 | アプリケーション   | 64 KB    |    |
|                             |             | 420107C07P01V01.exe | 2015/05/29 13:05 | アプリケーション   | 26 KB    |    |
|                             |             | 420107H02P01V01.exe | 2022/11/17 9:59  | アプリケーション   | 1,098 KB |    |

3-4 リストア処理を実施

3

(3)入力元ファイルに本マニュアルの〔3-2. SQLServer2022のインストール〕の(5)にて、
 ネットワーク共有フォルダ(ゆうプリR用共有などのフォルダ名)へコピーした
 ボックアップファイル(日付型の718ファイル)を選択し 「適用」ボタンをクリックします。

| ハックアップファイル(日付型のZIPファイル)を選択し、「適用」ホタンをクリックします。                                        |
|-------------------------------------------------------------------------------------|
| 📴 Kypyj/UzF7 – 🗆 🗙                                                                  |
| バックアップ/リストア<br><sub>会員ID:<br/>ユーザー:</sub>                                           |
| リストア                                                                                |
| リストアを実行する場合は、バックアップファイルを指定して、【リストアを実行】を押して下さい。<br>※リストアするためのパックアップファイルは自端末に用意して下さい。 |
| 入力元ファイル                                                                             |
|                                                                                     |
|                                                                                     |
|                                                                                     |
|                                                                                     |
|                                                                                     |
|                                                                                     |
|                                                                                     |
|                                                                                     |
|                                                                                     |
|                                                                                     |
|                                                                                     |
| 夏3                                                                                  |

(4) リストア処理実施の画面が表示されたら、「OK」ボタンをクリックします。 全ての画面が終了したらリストア処理が完了となります。

|    | 自由が続けしたりアハイア処理が近りとなります。                                  |
|----|----------------------------------------------------------|
| 情報 |                                                          |
| 1  | リストア処理を行うためには全ての処理を終わらせなければなりません。<br>全ての画面を終了させてよろしいですか? |
|    | OK キャンセル                                                 |

3-5 PC判別コードのリセット

3

(1) PC判別コードのリセット作業を、お電話もしくはメールにてサポートセンターまでご連絡ください。
 ※ ゆうプリRがインストールされている現在のパソコンと郵便局のシステムサーバーが回線を通じてお互いを認識し合っているため、新しいパソコンに

入れ替えを行う際には、その相互認識をリセット後、作業を行う必要がございます。

サポートセンター連絡先 電話番号: 0570-064-389 メールアドレス: k019000.injihelp.jj@ymd.jp-post.jp

メールにてご連絡いただく場合には、以下のようなフォーマットにて送信いただければ幸いです。

- 件名: SQLServer2022リセット依頼
- メール本文 : 会員番号とパソコンID ゆうプリRのご登録名義 バックアップを取得済みである旨の記載
- ※ 件名やメール本文に不足がある場合には、追加で確認を行わせていただくため、 リセット作業を行うまでに通常よりお時間をいただく場合がございます。
- ※ 会員番号とパソコンIDは、本マニュアルの〔1-1.サーバ機のコンピュータ名の確認〕で 確認した現在のサーバ機のゆうプリRスタートメニュー⇒基本設定⇒ 会員管理関連マスタにて確認ができます。
- (2) サポートセンターにてリセット作業が完了しましたら、次のページへ進んでください。

3-6 ゆうプリRの起動確認

※こちらの作業は、OSが64bitのパソコン(新サーバ機)で行ってください。

(1) PCでデスクトップの「ゆうパックプリントR」をダブルクリックし起動します。

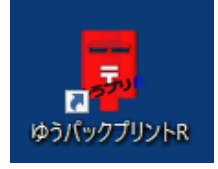

3

(2) エラー画面などが表示されず、メニュー画面が起動しましたらSQL Server2022への移行完了となります。発送履歴データー覧などでデータが参照できるかご確認ください。

| 💀 ゆうパックプリント R                                                                                                    | × |
|----------------------------------------------------------------------------------------------------|---|
| ゆうパックプリントR                                                                                                    |   |
| NEW         NEW           シンビニで         はこぼすで           受け取る         受け取る           Memory         加emory           Main Participation         加emory           Main Participation         加emory           Main Participation         Memory           Main Participation         Memory           Main Participation |   |
| ※航空搭載可能なものが判断できない場合は、陸路輸送となるため、<br>配達が1~4日程度遅れる場合があります。正確な品名記載をお願いします。                                                                                                    |   |
|                                                                                                    | 便 |

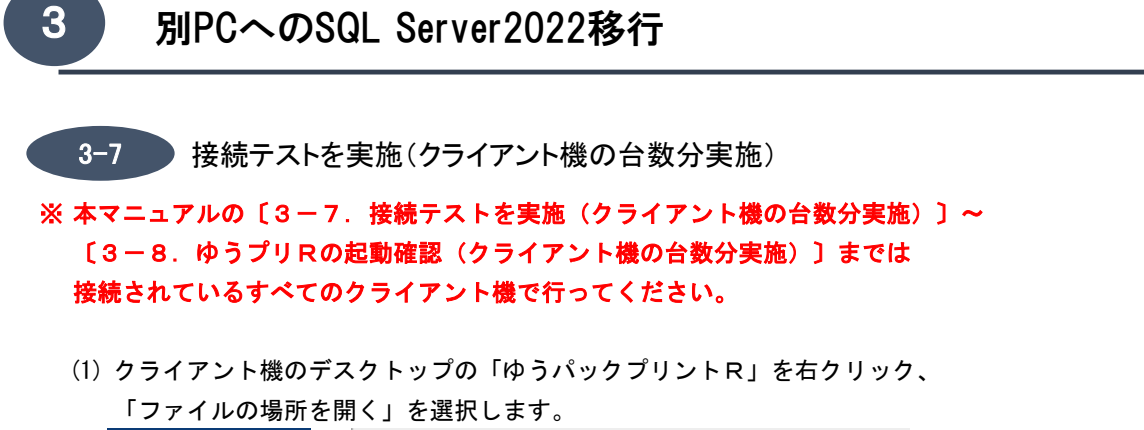

| レック<br>ゆうパック. <sup>3</sup> リントR<br>右クリック | 開く(O)<br>ファイルの場所を開く(I)<br>♥ 管理者として実行(A)<br>お仕事スペース(DocuWorks)へコピー(W)<br>分割<br>互換性のトラブルシューティング(Y) |   |
|------------------------------------------|--------------------------------------------------------------------------------------------------|---|
|                                          |                                                                                                  | > |
|                                          | タスク バーからピン留めを外す(K)                                                                               |   |

いきのげ パーシックタティック

#### (2) 「420107Z02P04V02. exe」をダブルクリックし、接続設定画面を起動します。

| ← → * ↑ _ « □-カル ディスク (C) > ゆうプリR > v ひ |   |                         |                  |            |          |  |
|-----------------------------------------|---|-------------------------|------------------|------------|----------|--|
|                                         |   | 名前 ^                    | 更新日時             | 種類         | サイズ      |  |
| 📌 クイック アクセス                             |   | 420107M29P01V01.exe     | 2016/05/24 17:07 | アプリケーション   | 70 KB    |  |
| 📃 デスクトップ                                | * | 420107M30P01V01.exe     | 2022/04/25 11:20 | アプリケーション   | 1,244 KB |  |
| 🖊 ダウンロード                                | * | 420107P01P01V02.dll     | 2022/01/29 10:51 | アプリケーション拡張 | 469 KB   |  |
| 🔮 ドキュメント                                | * | 420107S07P01V01.exe     | 2013/10/04 17:26 | アプリケーション   | 68 KB    |  |
| ■ ピクチャ                                  | * | 🗟 420107Z01l01V01.dll   | 2023/12/07 14:45 | アプリケーション拡張 | 1,320 KB |  |
|                                         |   | 420107Z01T01V02.exe     | 2022/04/07 16:32 | アプリケーション   | 509 KB   |  |
| PC                                      |   | 420107Z02l01V01.dll     | 2019/04/12 9:13  | アプリケーション拡張 | 66 KB    |  |
| 🔿 ネットワーク                                |   |                         | 2015/05/29 14:23 | アプリケーション   | 205 KB   |  |
| -                                       |   | 420107Z02P04V02.exe     | 2013/10/04 17:26 | アプリケーション   | 377 KB   |  |
|                                         |   | ActiveReports.Chart.dii | 2013/03/11 14:58 | アプリケーション拡張 | 2,592 KB |  |

(3) サーバ名にサーバ機のコンピュータ名を入力し、接続テストボタンをクリックします。

| зq                                                                          | I Server 按院設定 |            | · ~ |  |  |
|-----------------------------------------------------------------------------|---------------|------------|-----|--|--|
| データベースへ接続するための設定を行います。<br>各設定値を入力して設定保存ボタンを押してください。<br>(接続テストの確認も行うことが出来ます) |               |            |     |  |  |
|                                                                             | サーバ名          | AXXXXXX    |     |  |  |
|                                                                             | インスタンスID      | labelprint |     |  |  |
|                                                                             | カタログ          | labelprint |     |  |  |
|                                                                             | ユーザー          | sa         |     |  |  |
|                                                                             | パスワード         | •••••      |     |  |  |
|                                                                             |               | 接続テスト 設定保存 |     |  |  |

- 3-7 接続テストを実施(クライアント機の台数分実施)
- (4)「データベースへの接続に成功しました。」のメッセージが表示されたら接続完了です。次の(5)へ進みます。

| ×                  |  |
|--------------------|--|
| データベースへの接続に成功しました。 |  |
| ОК                 |  |

#### ※接続エラーの場合

エラー①

接続テスト実施時に以下のエラーメッセージが表示された場合は(E①)-1~(E①)-6を 実施してください。

| ×                                             | < |
|-----------------------------------------------|---|
| データベースへの接続に失敗しました。<br>ユーザー'sa' はログインできませんでした。 |   |
| ОК                                            |   |

- (E①)-1 お客さま担当者にパスワードを確認します。
- (E①)-2 デスクトップの「ゆうパックプリントR」を右クリック、「ファイルの場所を開く」を 選択します。

| レーマン<br>ゆうパックン NントR<br>右クリック | 開く(O)<br>ファイルの場所を開く(I)<br>管理者として実行(A)<br>お仕事スペース(DocuWorks)へコピー(W)<br>分割<br>互換性のトラブルシューティング(Y) |   |
|------------------------------|------------------------------------------------------------------------------------------------|---|
|                              | 解凍(X)<br>圧縮(U)<br>タスク バーからピン留めを外す(K)                                                           | > |

| 別PCへのSQL Server2022移行                     |          |                         |                  |            |         |
|-------------------------------------------|----------|-------------------------|------------------|------------|---------|
| 接続テストを                                    | ·実施(     | クライアント機の台数              | <b>次分実施</b> )    |            |         |
| E①)-3 「420107Z02P                         | 04V02.   | exe」をダブルクリック            | し、接続設定画面を        | 起動します。     |         |
| $\leftarrow \rightarrow \land \downarrow$ | ・ルル テイスク | (C:) > \$\$779R > V C   | シーゆつフリRの検索       |            | 1 .     |
| ▲ カイック マクセス                               |          | 名前                      | 更新日時             | 種類         | サイズ     |
| = = 7/1, wf                               |          | 420107M29P01V01.exe     | 2016/05/24 17:07 | アプリケーション   | 70 k    |
|                                           |          | 420107M30P01V01.exe     | 2022/04/25 11:20 | アブリケーション   | 1,244 k |
|                                           | R        | 420107P01P01V02.dll     | 2022/01/29 10:51 | アフリケーション拡張 | 469 K   |
| F#1X2F                                    | *        | 420107S07P01V01.exe     | 2013/10/04 17:26 | アノリケーション   | 68 K    |
| 📰 ピクチャ                                    | *        | 420107Z01I01V01.dll     | 2023/12/07 14:45 | アフリケーション拡張 | 1,320 K |
| PC                                        |          | 420107Z01101V02.exe     | 2022/04/07 16:32 | アノリケーション   | 509 K   |
|                                           |          | 42010720201V01.dll      | 2019/04/12 9:13  | アノリケーション拡張 | 66 1    |
| 🤿 ネットワーク                                  |          |                         | 2015/05/29 14:23 | アノリケーション   | 205 1   |
|                                           |          | 420107Z02P04V02.exe     | 2013/10/04 17:26 | アノリケーション   | 3771    |
|                                           |          | ActiveReports.chart.dir | 2013/03/11 14:58 | アノリケーション拡張 | 2,592   |

(E①)-4 サーバ名にサーバ機のコンピュータ名、パスワードに(E①)-1で確認したパスワードを 入力し、接続テストボタンをクリックします。

| S | ql Server 接続設定                                                              |            | $\times$ |  |  |
|---|-----------------------------------------------------------------------------|------------|----------|--|--|
|   | データベースへ接続するための設定を行います。<br>各設定値を入力して設定保存ボタンを押してください。<br>(接続テストの確認も行うことが出来ます) |            |          |  |  |
|   | サーバ名                                                                        | AXXXXXXX   | ]        |  |  |
|   | インスタンスID                                                                    | labelprint |          |  |  |
|   | カタログ                                                                        | labelprint |          |  |  |
|   | フーザー                                                                        | sa         | 7        |  |  |
|   | パスワード                                                                       | •••••      |          |  |  |
|   |                                                                             | 接続テスト 設定保存 |          |  |  |

(E①)-5 「データベースへの接続に成功しました。」のメッセージが表示されたら接続完了です。

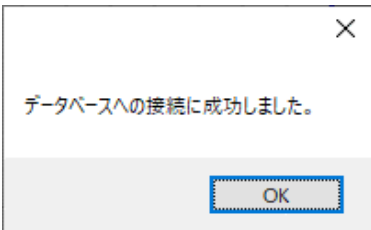

(E①)-6 データベースの接続設定を保存し、画面を閉じる。

| Sql Server 接続設定                    |                                                   | $\times$ |
|------------------------------------|---------------------------------------------------|----------|
| データベースへ接続<br>各設定値を入力し<br>(接続テストの確認 | するための設定を行います。<br>て設定保存ボタンを押してください。<br>も行うことが出来ます) |          |
| サーバ名                               | AXXXXXX                                           | ]        |
| インスタンス ID                          | labelprint                                        | ]        |
| カタログ                               | labelprint                                        | ]        |
| ユーザー                               | sa                                                | ]        |
| パスワード                              | •••••                                             | ]        |
|                                    | 接続テスト 設定(保存                                       |          |

3-7 接続テストを実施(クライアント機の台数分実施)

#### エラー②

接続テスト実施時に以下のエラーメッセージが表示された場合は(E②)-1~(E②)-6を 実施してください。

|                                                                                                    | $\times$ |
|----------------------------------------------------------------------------------------------------|----------|
| データベースへの接続に失敗しました。<br>SQL Server への接続を確立しているときにネットワーク関連またはインスタンス固有のエ<br>ラーが発生しました。サーバーが見つからないかアクセスできません。インスタンス名が正し<br>いこと、および SQL Server がリモート接続を許可するように構成されていることを確認し<br>てください。 (provider: SQL ネットワーク インターフェイス, error: 26 - 指定されたサーバー<br>またはインスタンスの位置を特定しているときにエラーが発生しました) |          |
| OK                                                                                                    |          |

- (E2)-1 お客さま担当者にサーバ名、インスタンスIDの設定内容を確認します。
- (E②)-2 デスクトップの「ゆうパックプリントR」を右クリック、「ファイルの場所を開く」を 選択します。

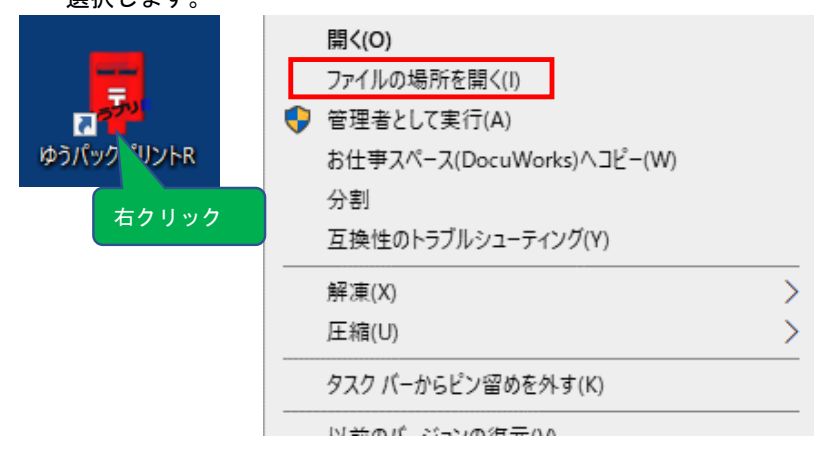

#### (E②)-3 「420107Z02P04V02. exe」をダブルクリックし、接続設定画面を起動します。

| ← → × ↑ <mark>-</mark> « □- | ・カル ディスク ( | (C:) > ゆうプリR >   ∨ で    | <u>م</u> ر | ゆうプリRの検索         |            |          |
|-----------------------------|------------|-------------------------|------------|------------------|------------|----------|
|                             |            | 名前 ^                    |            | 更新日時             | 種類         | サイズ      |
| 📌 クイック アクセス                 |            | 420107M29P01V01.exe     |            | 2016/05/24 17:07 | アプリケーション   | 70 KB    |
| 📃 デスクトップ                    | *          | 420107M30P01V01.exe     |            | 2022/04/25 11:20 | アプリケーション   | 1,244 KB |
| 🖊 ダウンロード                    | *          | 420107P01P01V02.dll     |            | 2022/01/29 10:51 | アプリケーション拡張 | 469 KB   |
| 🔮 ドキュメント                    | *          | 420107S07P01V01.exe     |            | 2013/10/04 17:26 | アプリケーション   | 68 KB    |
| ■ ピクチャ                      | *          | 420107Z01l01V01.dll     |            | 2023/12/07 14:45 | アプリケーション拡張 | 1,320 KB |
|                             | _          | 420107Z01T01V02.exe     |            | 2022/04/07 16:32 | アプリケーション   | 509 KB   |
| PC                          |            | 420107Z02l01V01.dll     |            | 2019/04/12 9:13  | アプリケーション拡張 | 66 KB    |
| 💣 ネットワーク                    |            |                         | 1          | 2015/05/29 14:23 | アプリケーション   | 205 KB   |
| -                           |            | 420107Z02P04V02.exe     |            | 2013/10/04 17:26 | アプリケーション   | 377 KB   |
|                             |            | ActiveReports.Chart.dli |            | 2013/03/11 14:58 | アプリケーション拡張 | 2,592 KB |

3

3-7 接続テストを実施(クライアント機の台数分実施)

(E②)-4 サーバ名にサーバ機のコンピュータ名、インスタンス名に(E②)-1で確認した

|   | インスタンス                             | く名を入力し                         | ノ、接続テストボタンを                    | クリックし | ます。 |
|---|------------------------------------|--------------------------------|--------------------------------|-------|-----|
| S | al Server 接続設定                     |                                |                                | ×     |     |
|   | データベースへ接続<br>各設定値を入力し<br>(接続テストの確認 | 討るための設定<br>ノて設定保存ボ<br>は行うことが出き | 言を行います。<br>タンを押してください。<br>来ます) |       |     |
|   | サーバ名                               | AXXXXXX                        |                                |       |     |
|   | インスタンスID                           | labelprint                     |                                |       |     |
|   | カタログ                               | labelprint                     |                                |       |     |
|   | ユーザー                               | sa                             |                                |       |     |
|   | パスワード                              |                                |                                |       |     |
|   |                                    | 1                              | <b>慈続テスト</b> 設                 | 定保存   |     |

(E②)-5 「データベースへの接続に成功しました。」のメッセージが表示されたら接続完了です。

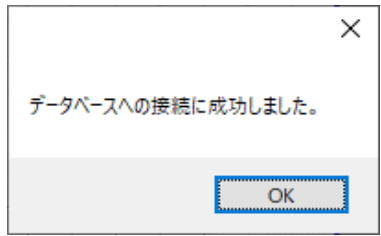

(E②)-6 データベースの接続設定を保存し、画面を閉じる。

| Sql Server 接続設定                     |                                                   | × |
|-------------------------------------|---------------------------------------------------|---|
| データベースへ接続<br>各設定値を入力し<br>(接続テストの確認: | するための設定を行います。<br>て設定保存ボタンを押してください。<br>も行うことが出来ます) |   |
| サーバ名                                | AX000000                                          |   |
| インスタンス ID                           | labelprint                                        |   |
| カタログ                                | labelprint                                        |   |
| ユーザー                                | sa                                                |   |
| パスワード                               | •••••                                             |   |
|                                     | 接続テスト 設定保存                                        | ] |

- 3-7 接続テストを実施(クライアント機の台数分実施)
- (5) データベースの接続設定を保存し、画面を閉じる。

| Sql Server 接続設定                    |                                                    | $\times$ |
|------------------------------------|----------------------------------------------------|----------|
| データベースへ接線<br>各設定値を入力し<br>(接続テストの確認 | まするための設定を行います。<br>て設定保存ボタンを押してください。<br>は行うことが出来ます) |          |
| サーバ名                               | AXXXXXXX                                           |          |
| インスタンスID                           | labelprint                                         |          |
| カタログ                               | labelprint                                         |          |
| ユーザー                               | sa                                                 |          |
| パスワード                              | •••••                                              |          |
|                                    | 接続テスト 設定保存                                         |          |

(6) 会員認証処理画面が起動したら、キャンセルボタンで画面を閉じます。

| 🚽 ゆうプリR 会員認証処理 | ×          |                        |
|----------------|------------|------------------------|
| 🥵 日本郵便         | ゆうパックプリントR |                        |
| ゆうプリR 会        | 員認証処理      | 会員認証は行わず、<br>キャンセルボタンを |
| 会員番号           |            | クリックする。                |
| סועבעזי        |            |                        |
| 初回認証用<br>パスワード |            |                        |
|                | 認証キャンセル    |                        |

(7) エクスプローラーを開き、ゆうプリR用共有などのフォルダ名(標準ではZドライブ)を 右クリックし、〈切断〉を選択します。

| ⇒ * τ <u>=</u> > μ    |                                                                                                    |                                                                                                    |               |
|-----------------------|----------------------------------------------------------------------------------------------------|----------------------------------------------------------------------------------------------------|---------------|
| 🖈 クイック アクセス           | > フォルダ− (7)                                                                                                    |                                                                                                    |               |
| 📥 OneDrive - Personal | 3D オブジェクト                                                                                                    | ダウンロード                                                                                                    | デスクトップ        |
| PC                    | 1271.14                                                                                                    | V=+                                                                                                    | En _20m/7     |
| ᢖ ネットワーク              | 2974                                                                                                    |                                                                                                    |               |
|                       | ~ デバイスとドライブ (3)                                                                                                    |                                                                                                    |               |
|                       | フロッピー ディスク ドライブ (A:)                                                                                                    | ローカルディスク (C.)<br>空き領域 64.3 GB/123 GB                                                                                                    | DVD ドライブ (D:) |
|                       | ~ ネットワークの場所 (1)                                                                                                    |                                                                                                    |               |
| 右ク                    | は<br>う<br>プリック<br>り<br>ッ<br>ク<br>フ<br>シ<br>さ<br>3<br>に<br>し<br>う<br>フ<br>い<br>し<br>い<br>フ<br>イッ<br>い<br>し<br>い<br>フ<br>イッ<br>い<br>し<br>い<br>フ<br>イッ<br>い<br>し<br>シ<br>フ<br>イッ<br>い<br>い<br>し<br>シ<br>フ<br>イッ<br>い<br>い<br>い<br>し<br>マ<br>フ<br>い<br>い<br>い<br>マ<br>フ<br>い<br>い<br>い<br>い<br>の<br>で<br>い<br>い<br>い<br>で<br>い<br>い<br>い<br>で<br>い<br>い<br>い<br>で<br>い<br>い<br>い<br>で<br>い<br>い<br>い<br>い<br>い<br>い<br>で<br>い<br>い<br>い<br>い<br>で<br>い<br>い<br>い<br>い<br>い<br>い<br>で<br>い<br>い<br>い<br>い<br>い<br>い<br>い<br>い<br>い<br>い<br>い<br>い<br>い | D)<br>D)<br>クァクセスにどン留めする<br>SostD Defender でスキャンする<br>Dパージョンの復元(V)<br>Tフラインで使用する(F)<br>トメニューにビン留めする<br>D)<br>C(C)<br>トカットの作成(S)<br>Dの変更(M)<br>ニッッの |               |

- 3-7 接続テストを実施(クライアント機の台数分実施)
- (8) ゆうプリR用共有などのフォルダ名が削除されます。

| ← → × ↑ 💻 > PC                               | •                                                |                                       |               |
|----------------------------------------------|--------------------------------------------------|---------------------------------------|---------------|
| ★ クイック アクセス<br>● OneDrive - Personal<br>■ PC | ✓ フォルダー (7)<br>3D オブジェクト<br>ビバチャ                 | ダウンロード<br>・<br>ゲデオ                    | デスクトップ        |
| 🥩 ネットワーク                                     |                                                  |                                       |               |
|                                              | דעבר איז (ג) (ג) (ג) (ג) (ג) (ג) (ג) (ג) (ג) (ג) | ローカル ディスク (C:)<br>空き領域 64.3 GB/123 GB | DVD F517 (D.) |

(9) 【コンピューター】タブから<ネットワークドライブの割り当て>を選択します。または、エクスプローラーを開いて左側にある【PC】の上で右クリックし、

<ネットワークドライブの割り当て>を選択します。

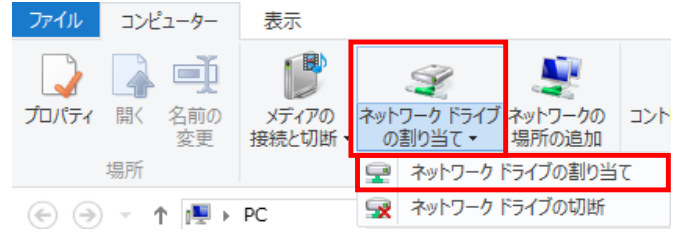

(10) ドライブ「Z:」を選択します。

参照ボタンをクリックして検索し、フォルダ欄にサーバ機の共有フォルダーを指定します。 「サインイン時に再接続する」にチェックをつけ、完了ボタンをクリックします。

|              |             |                               |   |                                         | ×    |
|--------------|-------------|-------------------------------|---|-----------------------------------------|------|
| $\leftarrow$ | 😪 ネットワーク ドラ | (ブの割り当て                       |   |                                         |      |
|              | 中国リンフィウル    | D 5 ついまた + 第401 マノゼキロ         |   |                                         |      |
|              | 割り当(るイツ     | トリーク ノオルターを選択してくたさい           |   |                                         |      |
|              | 接続するフォルダーと  | 使用するドライブ文字を指定してください:          |   |                                         |      |
|              | ドライブ(D):    | Z: ~                          |   |                                         |      |
|              | 7.11.0      |                               |   | 46.077 (0)                              |      |
|              | フォルター(0):   | 11000000190229176元9           | ~ | ● ○ ○ ○ ○ ○ ○ ○ ○ ○ ○ ○ ○ ○ ○ ○ ○ ○ ○ ○ |      |
|              |             | 例: ¥¥server¥share             |   |                                         |      |
|              |             | ✓ サインイン時に再接続する(R)             |   |                                         |      |
|              |             | □別の資格情報を使用して接続する(C)           |   |                                         |      |
|              | <u>ドキ</u> : | メントと画像の保存に使用できる Web サイトに接続します |   |                                         |      |
|              |             |                               |   |                                         |      |
|              |             |                               |   |                                         |      |
|              |             |                               |   |                                         |      |
|              |             |                               |   |                                         |      |
|              |             |                               |   | 完了(E) キ                                 | ヤンセル |

3-15

| -/ 技術 | テストを美施(クライアント機の音数分美施)                                                                                                    |
|-------|----------------------------------------------------------------------------------------------------|
| Point |                                                                                                    |
| ドライブ  | : 'Z:'を選択します。<br>Zドライブが既に他用途で使用されている場合は、使用していない<br>文字を選択してください。<br>Zドライブ以外を設定した場合は、データベース接続テストを<br>実施する前に設定ファイルの変更が必要です。<br>設定手順は、別紙の〔2.インストール手順書(SQL版_2022)〕の<br>「6.ネットワークドライブがZ以外の場合の設定変更」を参照ください。 |
| フォルダ  | <ネットワーク共有ドライブ設定>で作成したフォルダを選択します。<br><入力例><br>サーバのコンピュータ名が'SVRPC001'で、共有フォルダを<br><ゆうプリR用共有>と指定した場合<br>¥¥SVRPC001¥ゆうプリR用共有                                                                             |

(11)割り当てが完了したらエクスプローラーのネットワークの場所に表示されます。

| ★ クイック アクセス<br>● OneDrive - Personal | 30 x J 1/2 2 1                                                                             | 97×0-F   | F201-37      |
|--------------------------------------|--------------------------------------------------------------------------------------------|----------|--------------|
| PC                                   | EDTY                                                                                       | 100 L'FA | 52-579       |
|                                      | ~ デバイスとドライブ (3)                                                                            |          | 0VD F517 (D. |
|                                      | <ul> <li>マネットワークの場所(1)</li> <li>ゆうプリr用共有(WAXXXXX)Z</li> <li>空き領域 64.3 GB/123 GB</li> </ul> | ()<br>() |              |

3-8 ゆうプリRの起動確認(クライアント機の台数分実施)

(1) デスクトップの「ゆうパックプリントR」をダブルクリックし起動します。

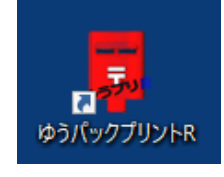

(2) エラー画面などが表示されず、メニュー画面が起動しましたら移行完了となります。発送履歴データー覧などでデータが参照できるかご確認ください。

| 💀 ゆうパックプリントR                                                                                                    | × |
|----------------------------------------------------------------------------------------------------|---|
| ゆうパックプリント <b>R</b>                                                                                                    |   |
| NEW/     NEW/       シビニマ     はこぼすで       受け取る     受け取る       ●     ●       ●     ●       ●     ●       ●     ●       ●     ●       ●     ●       ●     ●       ●     ●       ●     ●       ●     ●       ●     ●       ●     ●       ●     ●       ●     ●       ●     ●       ●     ●       ●     ● |   |
| ※航空搭載可能なものが判断できない場合は、陸路輸送となるため、<br>配達が1~4日程度遅れる場合があります。正確な品名記載をお願いします。                                                                                                    |   |
|                                                                                                    | 便 |

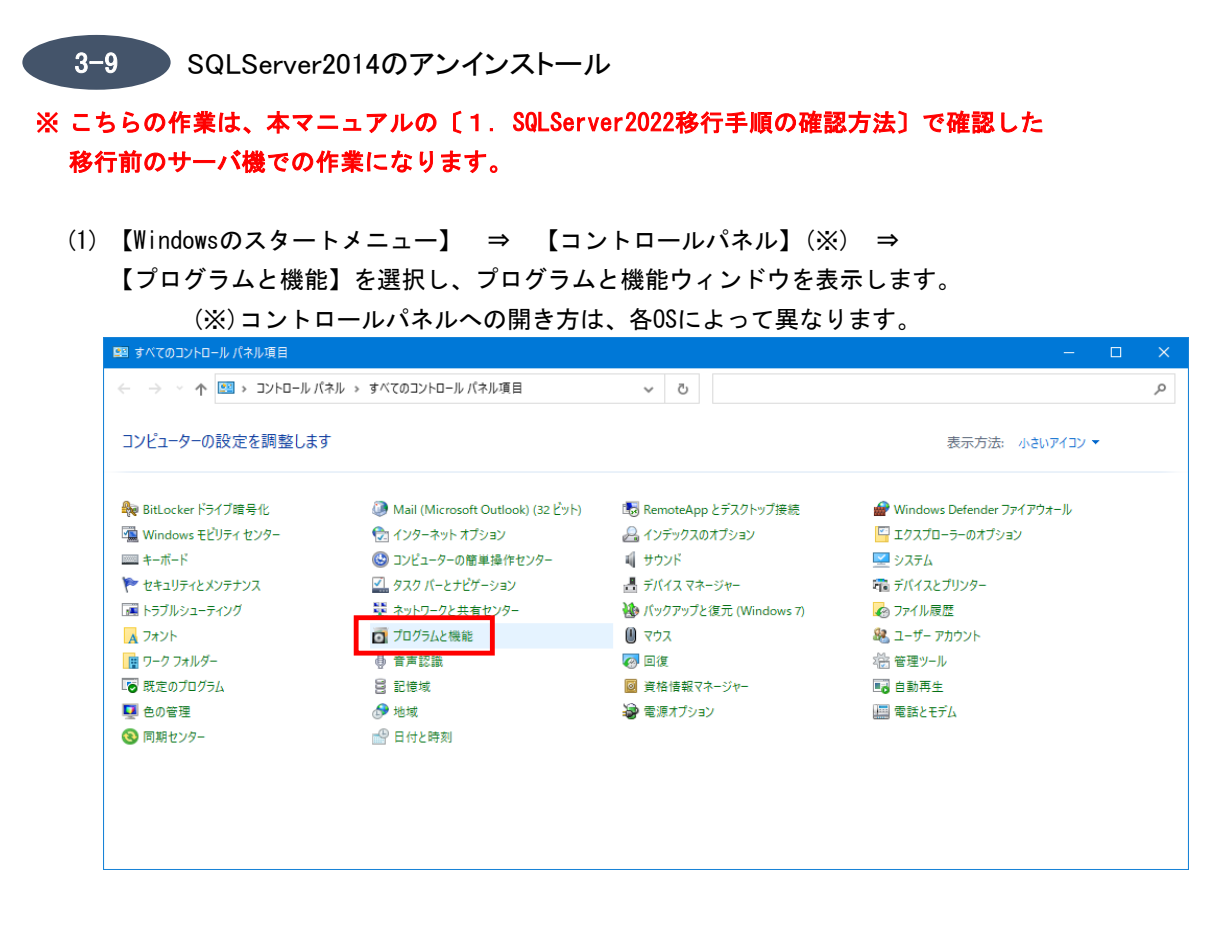

(2)「Microsoft SQL Server 2014」を選択し、「アンインストールと変更」をクリックします。

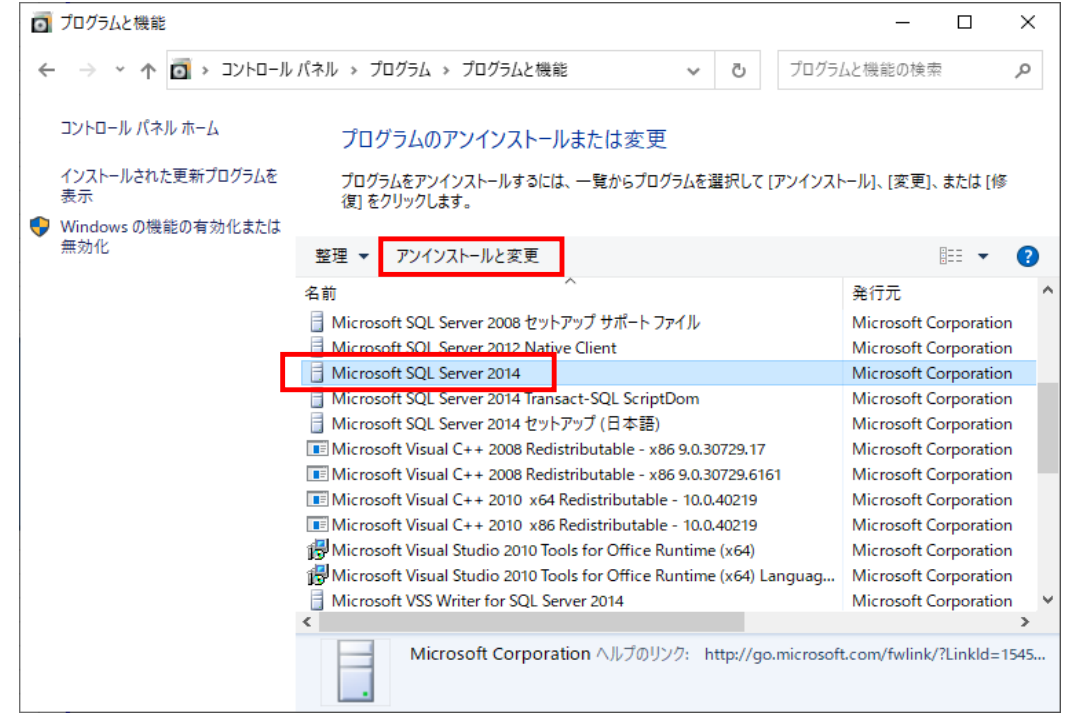

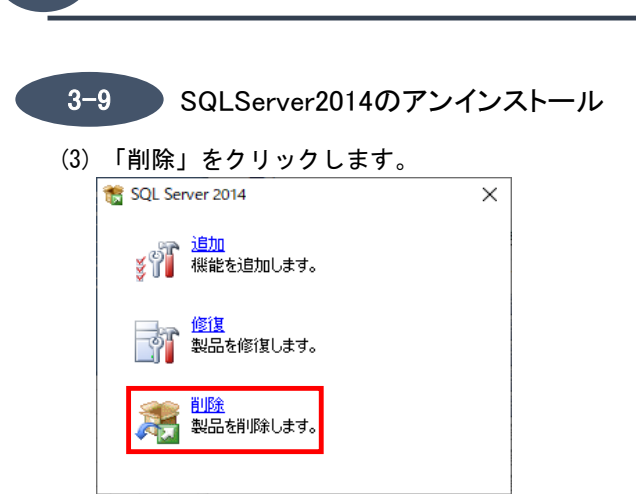

(4) 「LABELPRINT」が選択されていることを確認し、「次へ」ボタンをクリックします。

| 🏂 SQL Server 2014の削除                                           |                                                                            |                                                |                        |                     | -     |               | $\times$ |
|----------------------------------------------------------------|----------------------------------------------------------------------------|------------------------------------------------|------------------------|---------------------|-------|---------------|----------|
| インスタンスの選択<br>変更する SQL Serverのインスタン                             | バスを指定します。                                                                  |                                                |                        |                     |       |               |          |
| グローバル ルール<br>インスタンスの選択<br>機能の選択<br>機能ルール<br>削除の準備完了<br>削除の進行状況 | 削除する SQL Serve<br>選択して [次へ] をク!<br>機能を削除するインフ<br>LABELPRINT<br>インストール済みのイン | rr インスタンスを選択します。<br>リックします。<br>ペタンス:<br>パスタンス: | 管理ツールと共有機能の            | のみを削除するには、          | [共有機能 | のみを削除         | 除] を     |
| 完了                                                             | インスタンス名<br>LABELPRINT                                                      | インスタンス ID<br>MSSQL12.LABELPR                   | 機能<br>SQLEngine,SQLEng | エディション<br>Express   | 12.1  | ジョン<br>4100.1 |          |
|                                                                |                                                                            |                                                | < 戻る( <u>B</u> ) 次へ(   | ( <u>N</u> ) > キャン・ | 211   | ヘルプ           |          |

- 3-9 SQLServer2014のアンインストール
- (5)「すべて選択」ボタンをクリック後、「次へ」ボタンをクリックします。

| 🏂 SQL Server 2014の削除                                                 |                                                                                                    | - 🗆 X                                                                                                    |
|----------------------------------------------------------------------|----------------------------------------------------------------------------------------------------|----------------------------------------------------------------------------------------------------|
| 機能の選択                                                                |                                                                                                    |                                                                                                    |
| このコンピューターにインストールされ<br>ンにしてください。                                      | ている SQL Server 機能を以下に示します。機能を削除するには、機能名の横に                                                                   | あるチェック ボックスをオ                                                                                                    |
| グローバル ルール<br>インスタンスの選択<br>機能の運択<br>機能ルール<br>削除の準備完了<br>削除の進行状況<br>完了 | 機能(E):<br>▲BELPRINT<br>☑ S-タバース エンジン サービス<br>☑ SQL Server レブリケーション<br>共有機能<br>☑ SQL クライアント接続 SDK<br>再頒布可能な機能 | 説明(D):<br>SQL Server インスタンスのインスタン<br>ス機能は、構成と操作が、他の SQL<br>Server インスタンスとは分離されてい<br>ます。SQL Server の複数のインスタン<br>スを、同じコンビューターでサイドバイ<br>サイドで操作できます。 |
|                                                                      | すべて選択( <u>5</u> ) すべて選択解除( <u>U</u> )                                                                        |                                                                                                    |
|                                                                      | < 戻る( <u>B</u> ) 次へ( <u>N</u> ):                                                                             | キャンセル ヘルプ                                                                                                    |

(6) 「削除」ボタンをクリックします。

| 🏂 SQL Server 2014の削除                                                        |                                                                                                    | _        |            | ×      |
|-----------------------------------------------------------------------------|----------------------------------------------------------------------------------------------------|----------|------------|--------|
| <b>削除の準備完了</b><br>削除する SQL Server 2014 の機                                   | 能を確認します。                                                                                                    |          |            |        |
| グローパル ルール<br>インスタンスの選択<br>機能の選択<br>機能ルール<br><b>削除の準備完了</b><br>削除の進行状況<br>完了 | SQL Server 2014 の削除の準備完了:<br>□- 概要<br>□ エデイション: Express<br>□ アクション: Uninstall<br>□ - 会般構成<br>□ - 機能<br>□ - 機能<br>□ - 受バース エンジン サービス<br>□ SQL Server レブリケーション                                                                                                    |          |            |        |
|                                                                             | 構成ファイルのパス:<br>C*#Program Files (x86)当Microsoft SQL Server¥120¥Setup Bootstran¥Loo¥20200825-16                                                                                                    | 5442¥Con | figuration | File i |
|                                                                             | (スポイロタルロバイ 103 (スペン) オバル (103 の 1 3 Q 2 3 C 1 V 2 1 + 2 0 + 3 C Q 1 + 2 0 + 3 C Q 2 - 10     (スポイトロタルロバー 1 - 2 0 + 3 C Q 2 - 10     (スポイトロタルロバー 1 - 10     (スポイトロタルロバー 1 - 10     (スポイトロタルロバー 1 - 10     (スポイトロイ)     (スポイトロタルロバー 1 - 10     (スポイトロタルロバー 1 - 10     (スポイトロタルロバー 1 - 10     (スポイトロタル | 21L      | All-7      |        |

3

#### 別PCへのSQL Server2022移行

- 3-9 SQLServer2014のアンインストール
- (7) 完了画面が表示されたら「閉じる」ボタンをクリックします。

| 鷺 SQL Server 2014の削除   |                                                                               |                                                     | -      |        | ×  |
|------------------------|-------------------------------------------------------------------------------|-----------------------------------------------------|--------|--------|----|
| 完了                     |                                                                               |                                                     |        |        |    |
| COL Come 2014 の判除状工作   |                                                                               |                                                     |        |        |    |
| SQL Server 2014 0月時か止常 | いった 」 しました。                                                                   |                                                     |        |        |    |
| グローバル ルール              |                                                                               | -55 1 - +7                                          |        |        |    |
| インスタンスの選択              | セットアッノ操作または実行可能な次の手順                                                          | こ関する情報(1):                                          |        |        |    |
| 機能の選択                  | 機能                                                                            | 状態                                                  |        |        |    |
| 機能ルール                  | 💇 データベース エンジン サービス                                                            | 成功                                                  |        |        |    |
| 副院の進供室了                | SQL Server レプリケーション                                                           | 成功                                                  |        |        |    |
|                        | SQL Browser                                                                   | 成功                                                  |        |        |    |
| 前除の進行状況                | SQL 719-<br>SQL 719-                                                          | 成功                                                  |        |        |    |
| 元」                     |                                                                               | PX-50                                               |        |        |    |
|                        |                                                                               |                                                     |        |        |    |
|                        |                                                                               |                                                     |        |        |    |
|                        |                                                                               |                                                     |        |        |    |
|                        |                                                                               |                                                     |        |        |    |
|                        |                                                                               |                                                     |        |        |    |
|                        |                                                                               |                                                     |        |        |    |
|                        |                                                                               |                                                     |        |        |    |
|                        |                                                                               |                                                     |        |        |    |
|                        |                                                                               |                                                     |        |        |    |
|                        | 概要ログファイルの保存失・                                                                 |                                                     |        |        |    |
|                        |                                                                               |                                                     |        |        |    |
|                        | C:#Program Files (x86)#Wilcrosoft SQL Sel<br>¥Summary DESKTOP-750B1V1 2020082 | ver#120#Setup Bootstrap#Log#2020082<br>6 165442.txt | 105442 |        |    |
|                        |                                                                               |                                                     |        |        |    |
|                        |                                                                               |                                                     | 817 2  | A 11 3 | -1 |
|                        |                                                                               | 8                                                   | 100    | NJV.   |    |

(8) 「Microsoft SQL Server 2012 Native Client」を選択し、「アンインストール」を

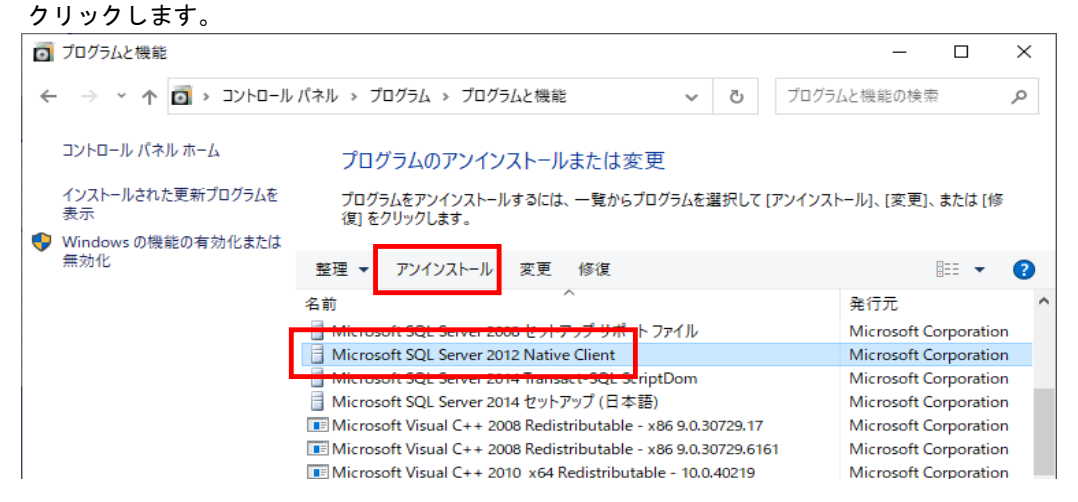

(9) 削除中は以下の画面が表示されます。

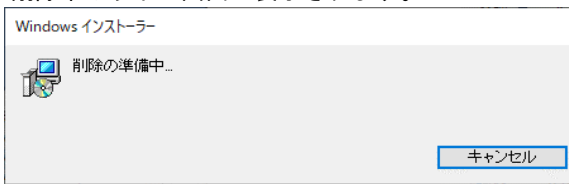

3

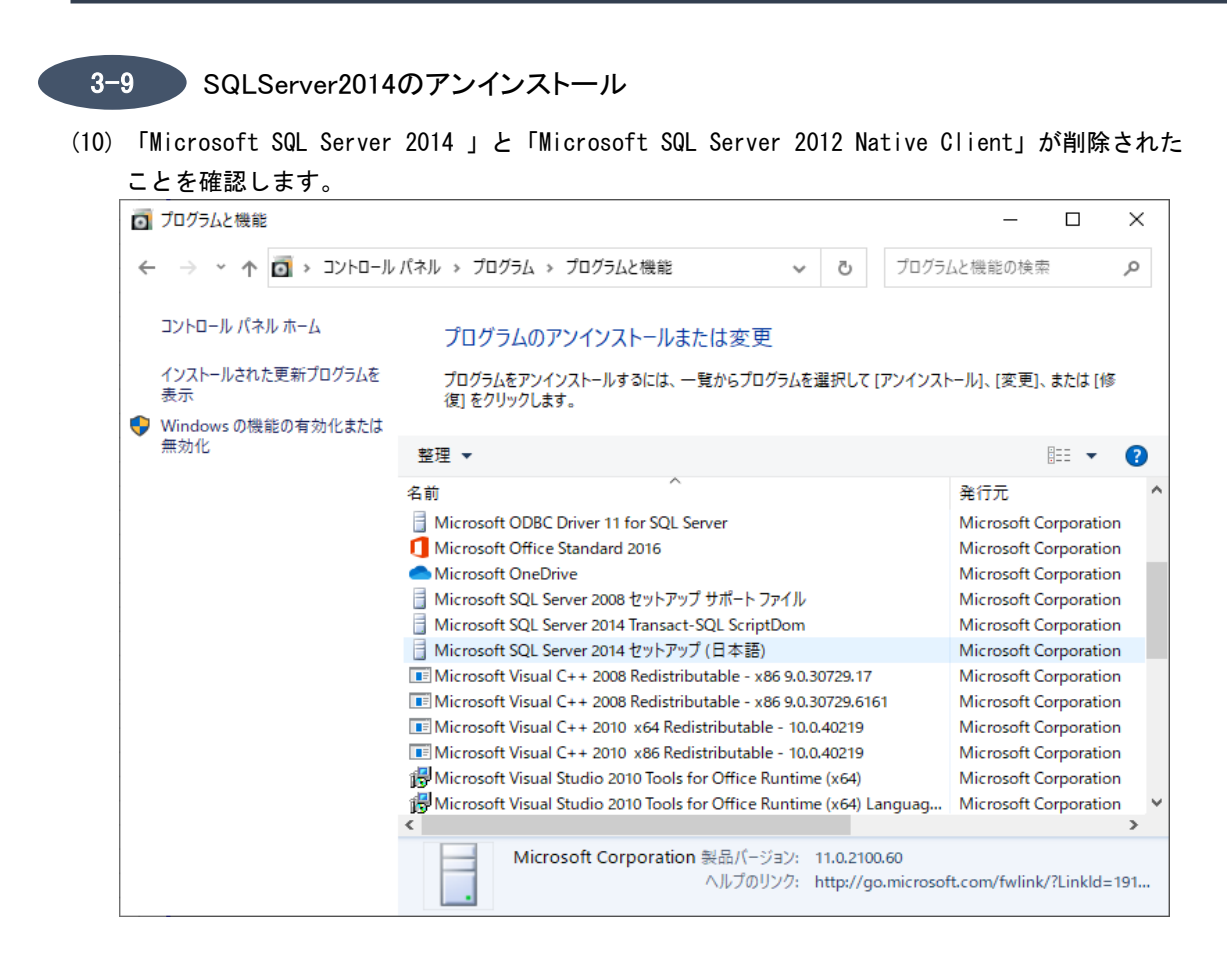

(11) パソコンを再起動します。

3-10 システム情報ファイルの出力

※こちらの作業は、ゆうプリRが起動できるいずれかのパソコンで実施してください。

(1) ヘルプタブの「システム情報ファイル出力」を選択します。

| 🔜 ゆうフリR スタートメニュー           | – 🗆 🗙         |
|----------------------------|---------------|
| ファイル(F) 編集(E) 表示(V) ヘルプ(H) |               |
| ゆうプリア                      | Ctrl+V (用ページ) |
|                            | Curve         |
| 云貝冊方 R0001000              |               |
| ユーザー 🗸                     |               |
| <b>经</b> 第 発送管理            | <b>小</b> 終了   |
|                            |               |
| ☆ 基本設定 記録 送り状設定 ● フィルタ設定   | お問い合わせ番号管理    |
|                            |               |

(2) 任意の場所を選択し、OKボタンをクリックします。

| フォルダーの参照                         | × |
|----------------------------------|---|
|                                  |   |
|                                  |   |
| ■ デスクトップ                         |   |
| > &                              |   |
| > 💻 PC                           |   |
| > 🐂 ライブラリ                        |   |
| > 💣 ネットワーク                       |   |
| > 📴 コントロール パネル                   |   |
| 💿 ごみ箱                            |   |
|                                  |   |
|                                  |   |
|                                  |   |
|                                  |   |
| 新しいフォルダーの作成( <u>M</u> ) OK キャンセル |   |
|                                  |   |

(3) 出力したファイル「ゆうプリR\_helpinfo\_YYYYMMDDHHMMSS.zzz」をサポートセンター宛てにメールにて送付をお願いいたします。
 宛先:k019000.injihelp.jj@ymd.jp-post.jp
 件名:SQLServer2022移行完了 会員番号:RXXXXXXX 名前:テスト太郎
 添付資料:「ゆうプリR\_helpinfo\_YYYYMMDDHHMMSS.zzz」
 メール本文:特に記載いただく必要はございません。
 ※送付内容で問題等が見つかった場合のみ、サポートセンターよりご連絡差し上げます。

以上で作業終了となります。